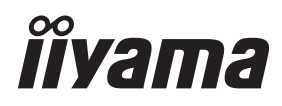

# MANUALE UTENTE Prolite

# **LCD Monitor**

## ProLite LH5050UHS ProLite LH5550UHS ProLite LH6550UHS

Grazie per aver scelto un prodotto iiyama. Vi raccomandiamo di dedicare alcuni minuti alla lettura di questo manuale prima di installare ed accendere questo prodotto. Mantenete questo manuale in un posto sicuro per futuri utilizzi.

ITALIANO

## DICHIARAZIONE DI CONFORMITA' CE

Questo prodotto è rispondente ai requisiti EC/EU Directive 2014/30/EU "EMC Directive", 2014/35/EU "Low Voltage Directive" and 2011/65/EU "RoHS Directive".

#### Attenzione

Questo è un prodotto di classe "A". In un ambiente domestico questo prodotto potrebbe causare interferenze.

IIYAMA CORPORATION: Wijkermeerstraat 8, 2131 HA Hoofddorp, The Netherlands

Modello Numero. : PL5050, PL5550, PL6550

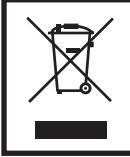

Raccomandiamo di riciclare i prodotti usati. Contattate il vostro rivenditore o un centro assistenza iiyama. Le informazioni relative sono disponibili via internet all'indirizzo: http://ww.iiyama.com. Potete accedere direttamente alla web page di diverse nazioni.

Tutti i marchi registrati presenti in questo manuale sono di proprietà dei loro rispettivi titolari.

Ci riserviamo il diritto di modificare le specifiche senza preavviso.

## INDICE

| PER LA VOSTRA SICUREZZA1               |
|----------------------------------------|
| PRECAUZIONI DI SICUREZZA1              |
| NOTE SPECIALI SUL MONITOR LCD          |
| SERVIZIO CLIENTI5                      |
| PULIZIA5                               |
| PRIMA DI UTILIZZARE IL MONITOR         |
| CARATTERISTICHE6                       |
| CONTROLLARE IL CONTENUTO DELL'IMBALLO6 |
| DISIMBALLO7                            |
| CONTROLLO E CONNESSIONI: MONITOR       |
| INSTALLAZZIONE10                       |
| CONTROLLO E CONNESSIONI : TELECOMANDO  |
| PREPARARE IL TELECOMANDO13             |
| OPERAZIONI BASE14                      |
| COLLEGARE IL VOSTRO MONITOR17          |
| SETTAGGI COMPUTER21                    |
| UTILIZZO DEL MONITOR22                 |
| REGOLAZIONE CONTENUTI MENU24           |
| CARATTERISTICHE RISPARMIO ENERGETICO   |
| RISOLUZIONE DEI PROBLEMI               |
| INFORMAZIONI SUL RICICLAGGIO           |
| APPENDICE                              |
| SPECIFICHE : ProLite LH5050UHS         |
| SPECIFICHE : ProLite LH5550UHS         |
| SPECIFICHE : ProLite LH6550UHS40       |
| DIMENSIONI : ProLite LH5050UHS41       |
| DIMENSIONI : ProLite LH5550UHS41       |
| DIMENSIONI : ProLite LH6550UHS42       |
| FREQUENZE CONFORMI43                   |

## PER LA VOSTRA SICUREZZA

## **PRECAUZIONI DI SICUREZZA**

#### ATTENZIONE

#### INTERROMPETE L'UTILIZZO DEL MONITOR AL VERIFICARSI DI PROBLEMATICHE

Se notate qualcosa di anormale come ad esempio fumo o rumori anomali, staccate il monitor e contattate immediatamente un rivenditore iiyama o un centro assistenza. Ulteriori utilizzi potrebbero essere pericolosi e causa di incendio o scosse elettriche.

#### NON RIMUOVERE MAI L'INVOLUCRO

Circuiti ad alto voltaggio sono all'interno del monitor. Rimuovere l'involucro potrebbe esporvi a pericoli.

#### NON INSERITE ALCUN OGGETTO ALL'INTERNO DEL MONITOR

Non inserite alcun oggetto e nessun liquido all'interno del monitor. staccate il monitor e contattate immediatamente un rivenditore liyama o un centro assistenza. Ulteriori utilizzi potrebbero essere pericolosi e causa di incendio o scosse elettriche.

#### **INSTALLATE IL MONITOR SU UNA SUPERFICIE PIATTA E STABILE**

In caso di caduta accidentale il monitor potrebbe causare dei danni.

#### NON UTILIZZATE IL MONITOR IN PRESENZA DI LIQUIDI

Non utilizzare il monitor in presenza di liquidi che potrebbero causare incendi o scosse elettriche.

#### UTILIZZATE IL MONITOR CON LA SUA SPECIFICA FONTE DI ALIMENTAZIONE

Assicuratevi di utilizzare il monitor con il suo specifico alimentatore. L'uso di un voltaggio incorretto causerà malfunzionamenti e potrebbe causare incendi o scosse elettriche.

#### **PROTEGGETE I CAVI**

Non tirate o storcete alcun cavo collegato al monitor. Non posizionate il monitor e alcun peso sui cavi. I cavi se danneggiati potrebbero causare incendi o scosse elettriche.

#### **CONDIZIONI METEREOLOGICHE AVVERSE**

E' consigliabile non utilizzare il monitor durante forti temporali. Continui sbalzi di alimentazione potrebbero causare malfunzionamenti. E' inoltre consigliato di non toccare la presa elettrica durante tali circostanze.

#### PRECAUZIONI

#### **INSTALLAZIONE**

Non installare il monitor in ambienti con forti sbalzi di temperatura oppure in presenza di forte umidità, polvere o fumo. Questo potrebbe causare danni. Evitate di esporre il monitor ai raggi diretti del sole.

#### NON POSIZIONARE IL MONITOR IN POSIZIONI AZZARDATE

Il monitor potrebbe cadere se non correttamente posizionato. Assicuratevi di non posizionare alcun oggetto pesante sul monitor e che tutti i cavi siano correttamente posizionati.

#### MANTENETE UNA BUONA VENTILAZIONE

Prese d'aria sono predisposte per prevenire il surriscaldamento. Coprire tali prese potrebbe causare un danno. Per consentire una adeguata circolazione d'aria posizionate il monitor ad almeno 10cm dal muro. Assicurarsi di consentire una ventilazione sufficiente quando si rimuove il supporto di inclinazione.

#### SCONNETTERE I CAVI QUANDO MUOVETE IL MONITOR

Quando muovete il monitor spegnete il pulsante di avvio, sconnetete l'alimentazione ed i cavi di segnale. Il non rispetto di tali precauzioni potrebbe causare danni.

#### **STACCARE IL MONITOR**

Se il monitor viene lasciato inutilizzato per un lungo periodo è consigliabile staccare i cavi per evitare possibili danni.

#### **IMPUGNATE LA PRESA QUANDO STACCATE I CAVI**

I cavi di alimentazione e di segnale devono sempre essere staccati dalla propria presa e non dal cavo stesso.

#### NON TOCCATE LE PRESE CON LE MANI BAGNATE

Staccare o inserire un cavo con le mani bagnate può causare una scossa elettrica.

#### QUANDO INSTALLATE IL MONITOR SUL PC

Assicuratevi che il PC sia robusto abbastanza per sostenere il peso del monitor.

**ALTRO** 

#### **RACCOMANDAZIONI ERGONOMICHE**

Per evitare affaticamento alla vista non utilizzare il monitor in presenza di uno sfondo luninoso oppure in un ambiente buio. Per un ottimo confort il monitor dovrebbe rimanere appena sotto il vostro centro occhi e circa 40-60 lontano dagli occhi. Sono raccomandati 10 minuti di pausa ogni ora per evitare problemi alla vista.

## NOTE SPECIALI SUL MONITOR LCD

■ I seguenti casi sono da ritenersi normali e non indicano una problematica al monitor LCD.

- **NOTA** Quando accendete il monitor l'immagine potrebbe non corrispondere all'area visiva a causa del computer in uso. In questo caso regolate la corretta posizione d'immagine.
  - Si può riscontrare una luminosità irregolare as econda del motivo dlel'immagine in uso.
  - Grazie alla natura dell'LCD una retroimmagine delle schermata precedente può rimanere impressa quando l'immagine è visualizzata per molto tempo. In questo caso un ripristino avviene modificando l'immagine o scollegando l'alimentazione per alcune ore.
- Questo LCD non può essere utilizzato all'esterno.
- Questo LCD non può essere utilizzato con lo schermo rivolto verso l'alto.
- Se usate un cavo più lungo di quello in dotazione la qualità dell'immagine non è garantita. Il collegamento del segnale Touch via USB non può eccedere i 3 m.

#### **CONFERMA DI UTILIZZO**

Questo prodotto è stato progettato per un utilizzo ottimale di 24 ore al giorno.

Il display è compatibile per un utilizzo in posizione orizzontale/verticale, Non disponibile in piano (a faccia in su) applicazioni..

#### PERSISTENZA DELLE IMMAGINI / IMMAGINI FANTASMA

Si prega di essere consapevoli del fatto che su tutti gli schermi LCD si può riscontarre ciò che è noto come la persistenza dell'immagine. Questo si verifica quando un'immagine residua rimane visibile su uno schermo dopo che immagini statiche sono state esposte per lunghi periodi di tempo. La persistenza delle immagini non è un fenomeno permanente; bisogna comunque evitare che immagini statiche vengano esposte per prolungati periodi di tempo.

Per contrastare la persistenza dell'immagine, spegnere il monitor per tutto il tempo in cui l'immagine precedente è stata mostrata; quindi se un'immagine è stata mostrata sul monitor per 1 ora e vi è prova di un'immagine residua o fantasma, si consiglia di spegnere il monitor per 1 ora al fine di cancellare l'immagine residua.

Per tutti i prodotti LFD, iiyama consiglia la visualizzazione di immagini in movimento oltre che l'utilizzo di screen saver ad intervalli regolari ogni volta che lo schermo è inattivo. È inoltre possibile spegnere il monitor quando non è in uso per aiutare la prevenzione.

Altri modi per ridurre il rischio di persistenza delle immagini sono quelli di utilizzare la ventola in funzione (se disponibile), una bassa retroilluminazione e luminosità.

#### PER USO PROLUNGATO IN AMBIENTE PUBBLICO

Immagine fantasma sul pannello LCD

Quando un'immagine statica viene visualizzata per ore rimane traccia di una carica elettrica nelle vicinanze dell'elettrodo all'interno del display LCD e la persistenza delle immagini o immagine "Fantasma" può rimanere visibile. (persistenza dell'immagine).

La persistenza delle immagini non è una caratteristica permanente. Quando un'immagine statica viene visualizzata per periodi di tempo molto prolungati, le impurezze ioniche all'interno del display a cristalli liquidi si concentrano e possono essere di tipo permanente.

#### Raccomandazioni

Per prevenire la persistenza di immagine e prolungare l'aspettativa di vita del display, si consiglia di seguire le seguenti raccomandazioni:

- 1. Evitare immagini statiche visualizzate per lunghi periodi passare da immagini statiche ad immagini a ciclo continuo.
- 2. Spegnere il monitor quando non è in uso, sia tramite il telecomando o l'uso di Power Management o tramite funzioni di pianificazione.
- 3. Quando il monitor è installato in ambienti con elevata temperatura o in una posizione chiusa, utilizzare la ventola di raffreddamento, Screen Saver e una bassa luminosità.
- 4. Si consiglia una ventilazione adeguata per ogni monitor una climatizzazione automatica potrebbe essere richiesta.
- 5. Consigliamo vivamente di utilizzare un raffreddamento attivo con ventole di raffreddamento per utilizzi prolungati o ad alta temperatura ambientale.

## SERVIZIO CLIENTI

NOTA Se dovete restituire l'unità per assistenza e l'imballo originale risulta essere manomesso o mancante, contattate il Vs. Rivenditore o il centro assistenza iiyama.

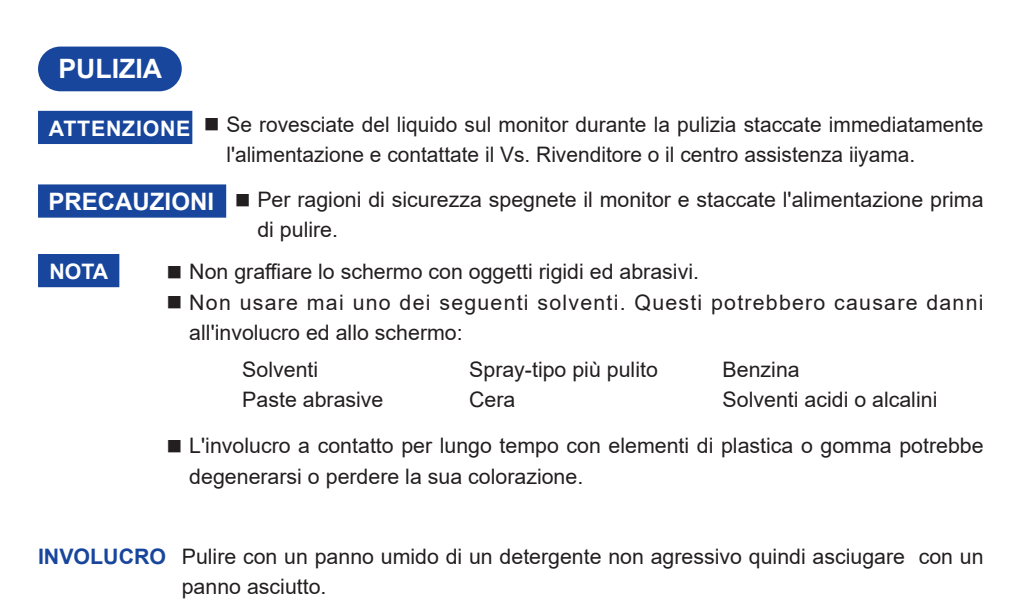

**SCHERMO** E' raccomandabile effetuare una pulizia periodica con un panno morbido asciutto. **LCD** Non usare carta perchè potrebbe danneggiare lo schermo LCD.

## PRIMA DI UTILIZZARE IL MONITOR

## CARATTERISTICHE

- Supporta risoluzioni fino a 3840 x 2160
- Alto Contrasto 4000:1 (Tipico) / Luminosità 450 cd/m<sup>2</sup> (Tipico)
- Digital Character Smoothing
- Set-up automatico
- Altoparlanti Stereo
   2 × 10W Altoparlanti Stereo
- Plug & Play VESA DDC2B Compliant Windows<sup>®</sup> 7/8,1/10 Compliant
- Gestione Alimentazione (VESA DPMS Compliant)
- VESA Mounting Standard (400mm×400mm) Compliant

## CONTROLLARE IL CONTENUTO DELL'IMBALLO

I seguenti accessori sono inclusi nell'imballo. Controllate che siano tutti presenti. Se qualcosa risulta mancante o danneggiato contattate per favore il Vs. Rivenditore o il centro assistenza iiyama.

- Cavo di alimentazione\*
- Telecomando
- Staffe Vite (4Pz)
- iiyama Logo Sticker
- Quick Start Guide

#### PRECAUZIONI

- Cavo HDMIBatterie (2Pz)
- Fascette
- EU Energy Label
- Cavo Displayport
- Staffe
- POP Label
- Safety Guide
- \* Il rating del cavo di alimentazione incluso in 120V è di 10A/125V. Se state usando un alimentatore con un rating più alto dovete usare un cavo con rating 10A/250V. La garanzia non risponde per problemi causati dall'utilizzo di un cavo non fornito dal produttore.

Deve essere usato un cavo di alimentazione maggiore p uguale a H05VVF, 3G, 0,75mm<sup>2</sup>.

## DISIMBALLO

- ① Prima di sballare il monitor preparate una superfice stabile, livellata ed pulita vicino ad una presa di corrente. Posizionate la scatola in appoggio e rimuovete l'imballo dall'alto.
- 2 Rimuovere gli appositi fermi.
- ③ Rimuovere le protezioni e prelevare la scatola accessori ed il monitor.

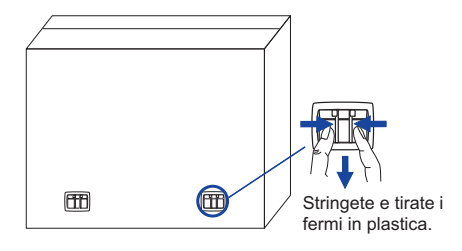

## PRECAUZIONI

Maneggiare il monitor richiede almeno due persone, altrimenti potrebbe cadere e provocare danni. Quando maneggiate il monitor usate le maniglie.

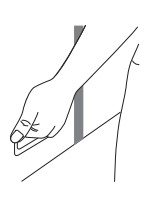

## CONTROLLO E CONNESSIONI: MONITOR

#### <Back Controller>

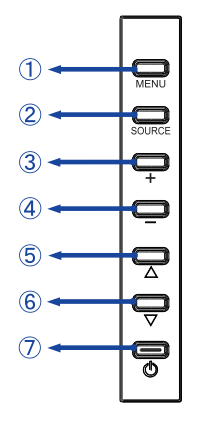

| 1 | MENU   | Tasto Menu               |  |  |  |
|---|--------|--------------------------|--|--|--|
| 2 | SOURCE | Tasto selezione ingresso |  |  |  |
| 3 | +      | Tasto +                  |  |  |  |
| 4 | -      | Tasto -                  |  |  |  |
| 5 |        | Tasto Su                 |  |  |  |
| 6 | ▼      | Tasto Giù                |  |  |  |
| 1 | ወ      | Tasto accensione         |  |  |  |

<Front>

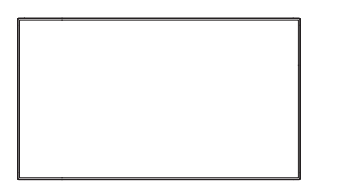

<Indietro>

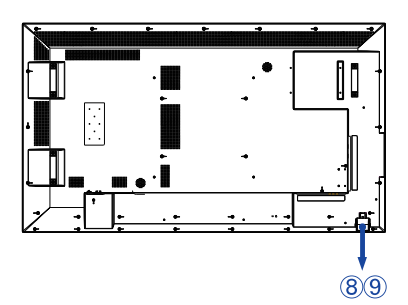

|   |                   | Green | Funzionamento normale                                                   |
|---|-------------------|-------|-------------------------------------------------------------------------|
| 8 | 8 Power Indicator | Red   | Flash: alimentazione<br>Acceso luminoso: se spento tramite telecomando. |
|   |                   |       | Spento                                                                  |
| 9 | Remote Sensor     |       | Sensore controllo remoto                                                |

#### <Uso del sensore remoto e spia di alimentazione>

- 1. Tirare verso il basso la lente per avere un migliore controllo remoto e facilitare la visione delle spia di alimentazione.
- 2. Spingere verso l'alto la lente prima di montare il monitor per applicazioni video a parete.
- 3. Tirare / Spingere la lente fino a sentire il suono del click.

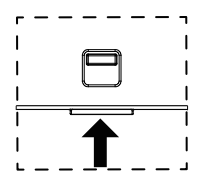

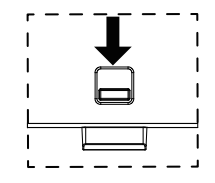

Spingere per nascondere la lente 8 PRIMA DI UTILIZZARE IL MONITOR Spingere verso il basso per estendere la lente

<Indietro>

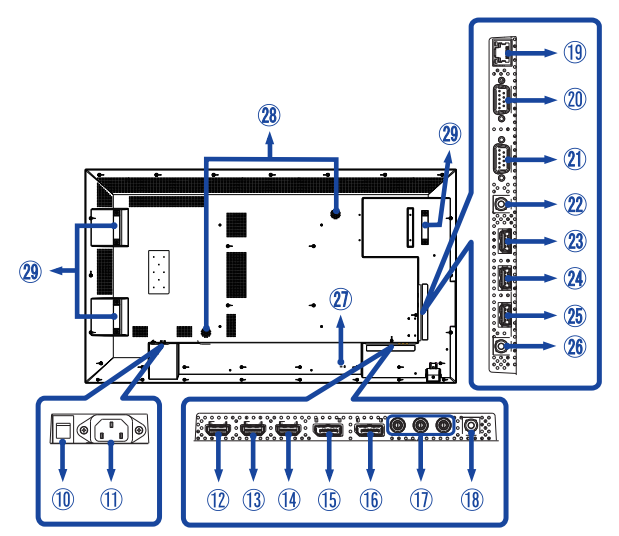

| 10             | AC SWITCH<br>  (ON) / (OFF)      | MAIN<br>POWER | Main Power Switch                                    |  |  |  |  |
|----------------|----------------------------------|---------------|------------------------------------------------------|--|--|--|--|
| 1              | AC IN                            | AC-INLET      | Connettore AC( $\sim$ : Alternating current) (AC-IN) |  |  |  |  |
| 12<br>13<br>14 | HDMI1<br>HDMI2<br>HDMI3          | HDMI          | Connettore HDMI                                      |  |  |  |  |
| (15)           | DP IN                            | DisplayPort   | Connettore DisplayPort                               |  |  |  |  |
| 16             | DP OUT                           | DisplayPort   | Connettore DisplayPort                               |  |  |  |  |
| 1              | COMPONENT<br>VIDEO<br>(VIDEO IN) | RCA G/B/R     | Connettore Component Video                           |  |  |  |  |
| 18             | AUDIO IN<br>(PC Audio In)        | Mini Jack     | Connettore Audio                                     |  |  |  |  |
| (19)           | RJ45                             | RJ45          | Connettore RJ45                                      |  |  |  |  |
| 20             | RS232C IN                        | RS232C 9pin   | Connettore RS232C                                    |  |  |  |  |
| 21)            | RS232C OUT                       | RS232C 9pin   | Connettore RS232C                                    |  |  |  |  |
| 22             | IR IN                            | IR            | Connettore IR                                        |  |  |  |  |
| 23<br>24       | USB2.0                           | USB           | Connettore USB per lettore multimediale USB          |  |  |  |  |
| <b>25</b>      | USB3.0                           | USB           | Connettore USB per lettore multimediale USB          |  |  |  |  |
| 26             | AUDIO OUT                        | RCA L/R       | Connettore per cuffie                                |  |  |  |  |
| Ø              | Keyhole for<br>Security Lock     |               | Foro per blocco di sicurezza                         |  |  |  |  |
| 28             | Speakers                         |               | Altoparlanti                                         |  |  |  |  |
| 29             | Handles*                         |               | Maniglie                                             |  |  |  |  |

\* Disponibile solo per ProLite LH6550UHS.

ITALIANO

#### PRECAUZIONI

- Seguire il manuale di installazione per il tipo di montaggio prescelto.
- Maneggiare il monitor richiede almeno due persone.
- Prima di installare verificate che il muro sia sufficentemente robusto per sostenere il peso del monitor e delle staffe di fissaggio.
- Utilizzare il monitor con angoli e posizioni di utilizzo diverse da quanto specificato invaliderà la garanzia.

#### [MONTAGGIO A MURO]

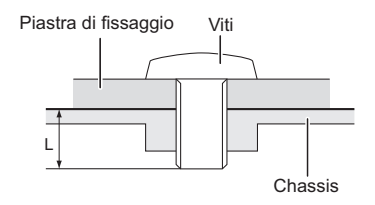

#### PRECAUZIONI

Quando si utilizza il montaggio a parete, verificare gli spessori della fase di montaggio. Serrare le viti M6 (4 pezzi) con rondella verificando la lunghezza "L" di 10mm per fissare il monitor. Una vite più lunga può provocare scosse elettriche o danni per il rischio di venire a contatto con parti elettriche all'interno del monitor.

Non utilizzate e operate con il monitor in posizione a faccia in sù o in giù.

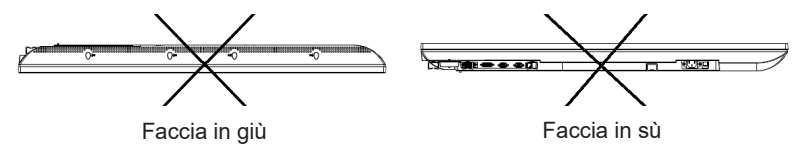

# ITALIANO

## [INSTALLAZIONE DEL MINI PC SUL MONITOR]

Attaccare le staffe sul mini PC ed avvitarlo sul retro del monitor. In merito al metodo di installazione del mini PC riferirsi al manuale di quest'ultimo.

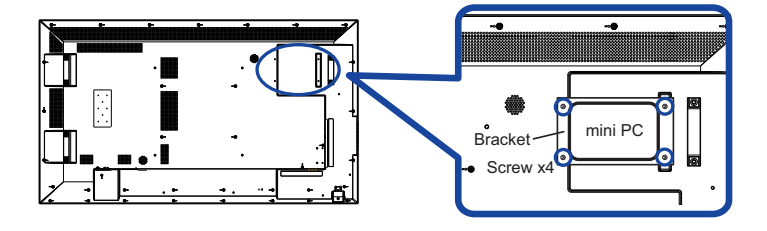

## [ROTAZIONE DELLO SCHERMO]

Studiato per essere utilizzato sia in orizzontale che in verticale.

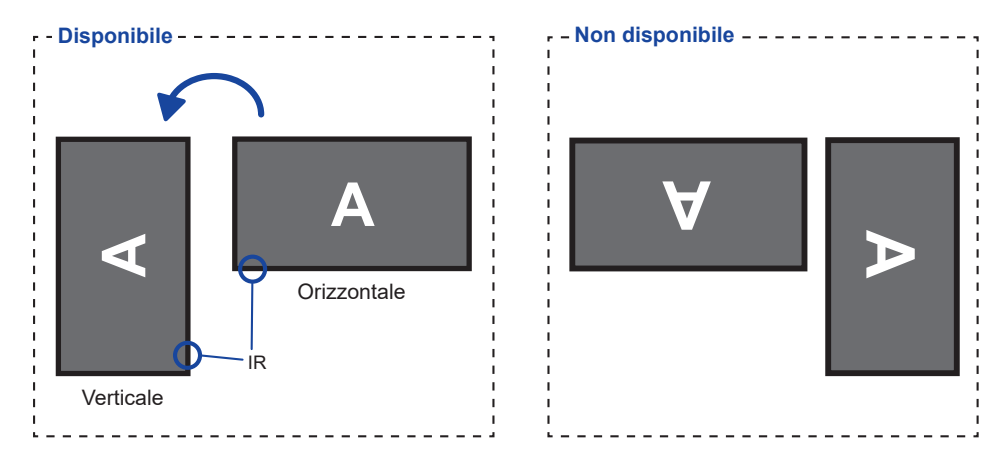

## [ANGOLO]

Questo monitor necessita essere installato con un angolo compreso tra 0° e 15 ° sia in uso orizzontale che in uso verticale.

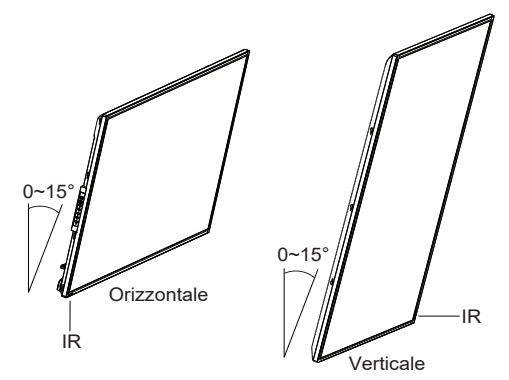

## CONTROLLO E CONNESSIONI : TELECOMANDO

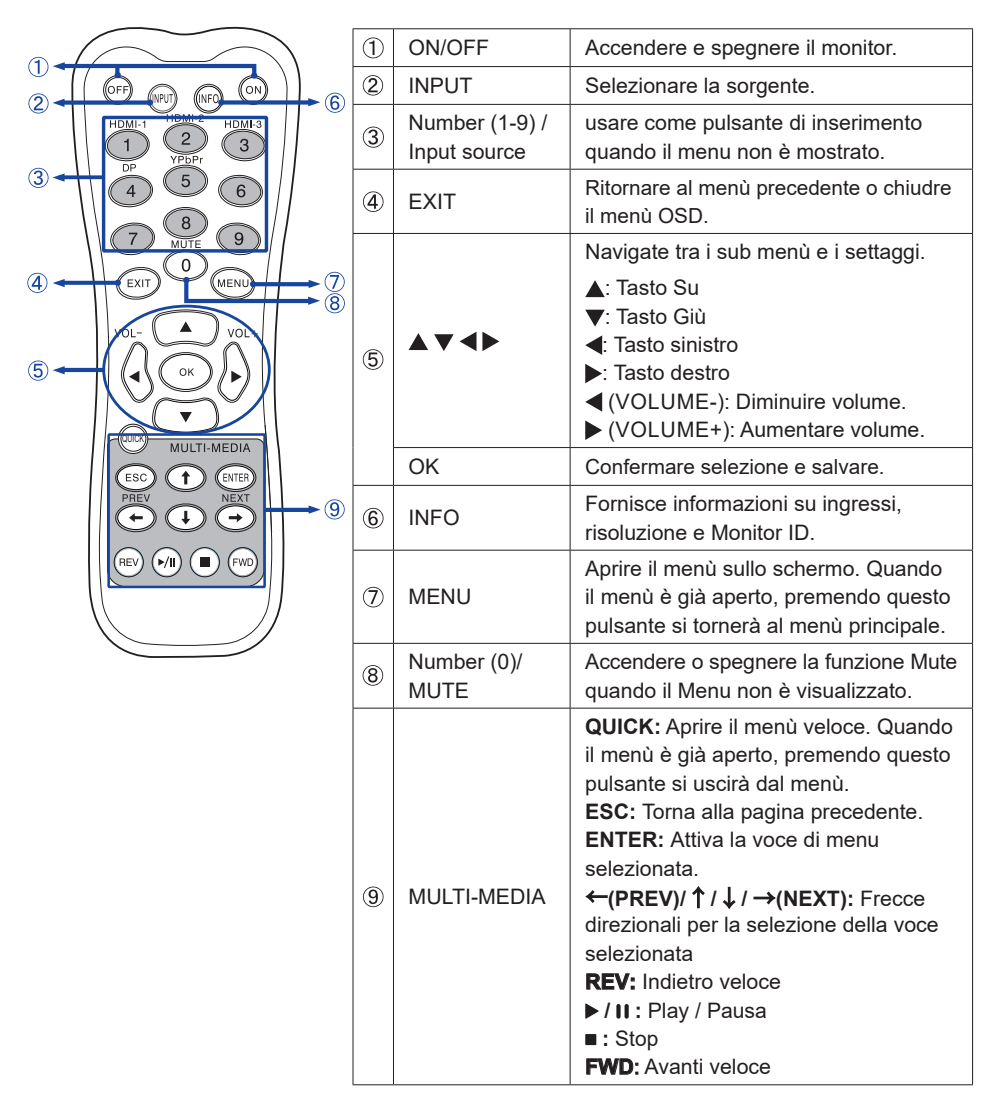

## PREPARARE IL TELECOMANDO

Per usare il telecomando inserire le 2 batterie.

#### PRECAUZIONI

Non usare batterie diversamente specificate da questo manule per il telecomando. Non isnerire batterie usate e nuove contemporaneamente. Assicuratevi dell'inserimento corretto delle batterie negli appositi alloggiamenti. Batterie rovinate o la fuoriuscita di elletroliti possono causare macchie o danneggiamenti.

① Rimuovere il coperchio nella direzione della freccia.

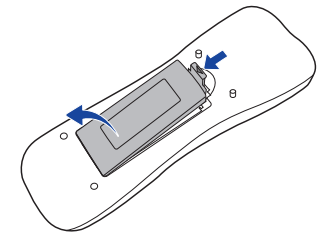

② Inserire due batterie AAA a seconda dell'indicazione + e - (come indicato nel telecomando)

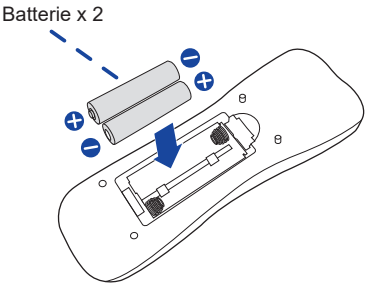

③ Riposizionare il coperchio batterie nella direzione della freccia.

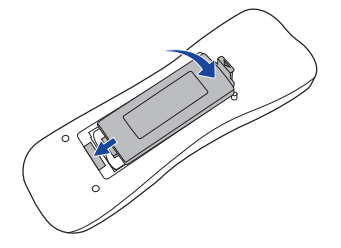

# **NOTA** Sostituire le batterie quando il telecomando non funziona stando vicino al monitor. Usare batterie AAA.

- Utilizzare il telecomando puntandolo in direzione del sensore sul monitor.
- Telecomandi di altri produttori non funzionano con questo monitor. Usare solo il telecomando fornito.
- Le batterie usate devono essere smaltite secondo le norme locali vigenti.

#### Accendere il monitor

Il monitor è acceso e l'indicatore luminoso diventa Verde quando premete il pulsante di accensione sul monitor o sul telecomando. Il monitor è spento e l'indicatore luminoso diventa Rosso quando premete il pulsante di accensione/spegnimento sul monitor o sul telecomando. Premere ancora per accendere il monitor.

#### NOTA

Anche quando usate la funzione di gestione dell'alimentazione o spegnete il monitor, il monitor consumerà una piccola quantità di elettricità. Sconnetete il cavo di alimentazione quando il monitor non è in uso o durante la notte per evitare consumi non necessari.

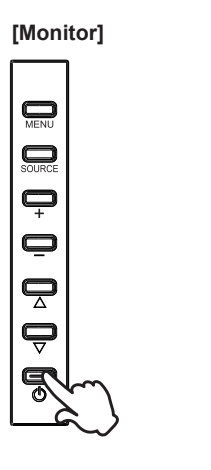

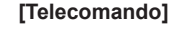

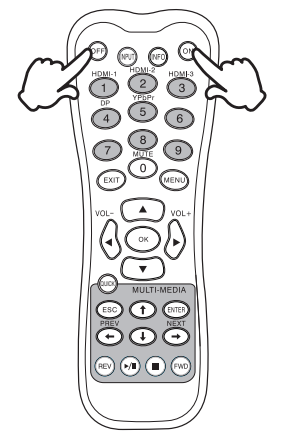

#### Mostrare il menu di settaggi

La pagina appare sullo schermo quando premete il tasto MENU sul monitor o sul telecomando. La pagina sparisce quando premete il tasto EXIT sul telecomando.

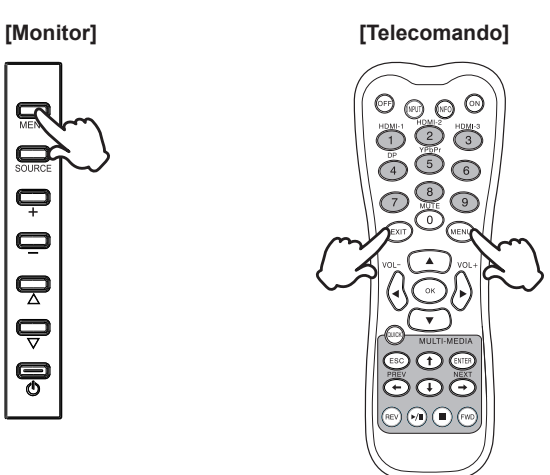

#### ■ Muovere il cursore verticalmente

Selezionare i settaggi premendo i tasti ▲ / ▼ mentre la pagina Menu è mostrata sullo schermo.

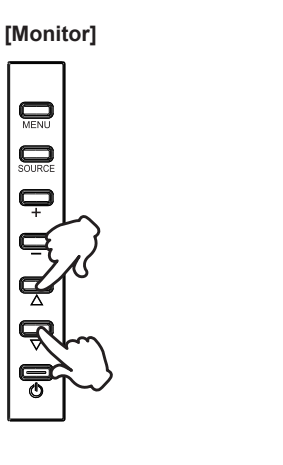

[Telecomando]

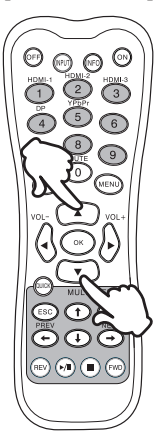

#### ■ Muovere il cursore orizzontalmente

Menu o settaggi o fate la regolazione premendo i tasti+ / - sul monitor o tasti ◀ / ► sul telecomando mentre la pagina Menu è mostrata sullo schermo.

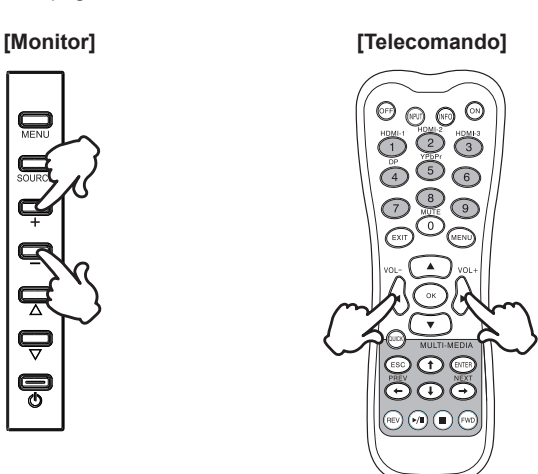

#### ■ Regolare il volume del suono

Premere i tasti ◀ / ▶ per regolare il volume del suono mentre la pagina Menu non è mostrata sullo schermo.

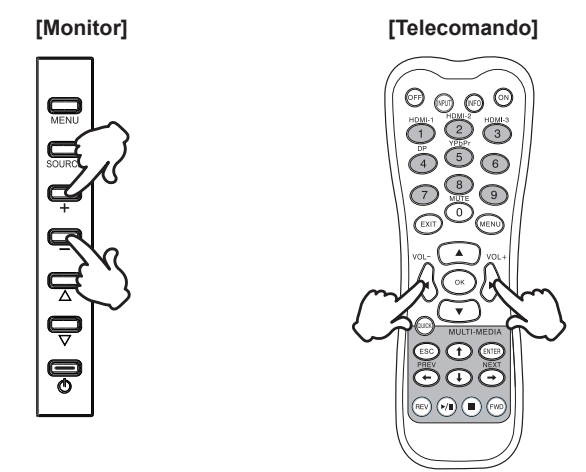

#### Cambiare i segnali di ingresso

Premere il tasto SOURCE sul monitor, il pulsante di selezione sorgente di ingresso o il tasto INPUT sul telecomando per visualizzare il menù del segnale di ingresso quando la pagina del menù non viene visualizzata. Premere il tasti ▲ / ▼ oppure Input per cambiare I segnali di ingresso.

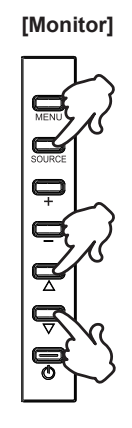

## [Telecomando]

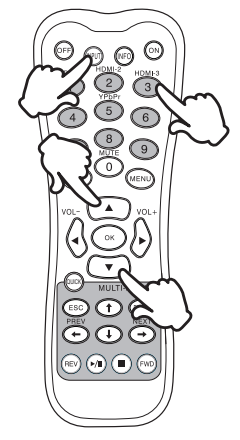

ITALIANO

## **COLLEGARE IL VOSTRO MONITOR**

- ①Assicuratevi che sia il computer che il monitor siano spenti.
- ②Connettere il computer al monitor con apposito cavo di segnale video.
- ③Connettere prima il cavo di alimentazione al monitor e poi all'alimentatore.
- ④Accendere il monitor (Main Power Switch e Power Switch) ed il computer.
- NOTA Il cavo segnale video uasto per connettere il monitor al computer può variare a seconda del computer usato. Una connessione errata può causare seri problemi ad entrambi gli apparecchi. Il cavo fornito con il monitor si riferisce ad una connessione standard. Se è richiesta una connessione speciale contattate il Vs. rivenditore o iiyama.
  - Pe rconnettere ad un computer Macintosh contattate il Vs. Rivenditore o iiyama per un idoneo adattatore.
  - Assicuratevi di stringere le viti di fissaggio manuali per ogni cavo di segnale.
  - Apparecchiature di classe I tipo A devono essere alla terra.
  - La presa deve essere posizionata vicino all'apparecchio e deve essere facilmente accessibile.
  - Un'eccessiva pressione sonora nelle cuffie può causare danni all'udito.

[Esempio di connessione]

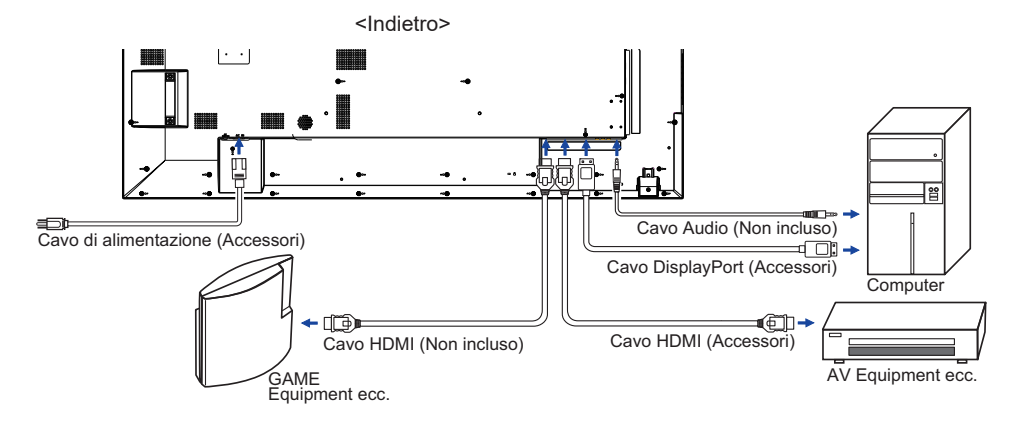

### [Esempio di connessione con la periferica]

## PRECAUZIONI

Spegnere il monitor e scollegare le periferiche per evitare scosse o possibili problemi.

## NOTA

- Fare riferimento al mauale utente.
- Assicurarsi di avere i cavi necessari come richiesto.

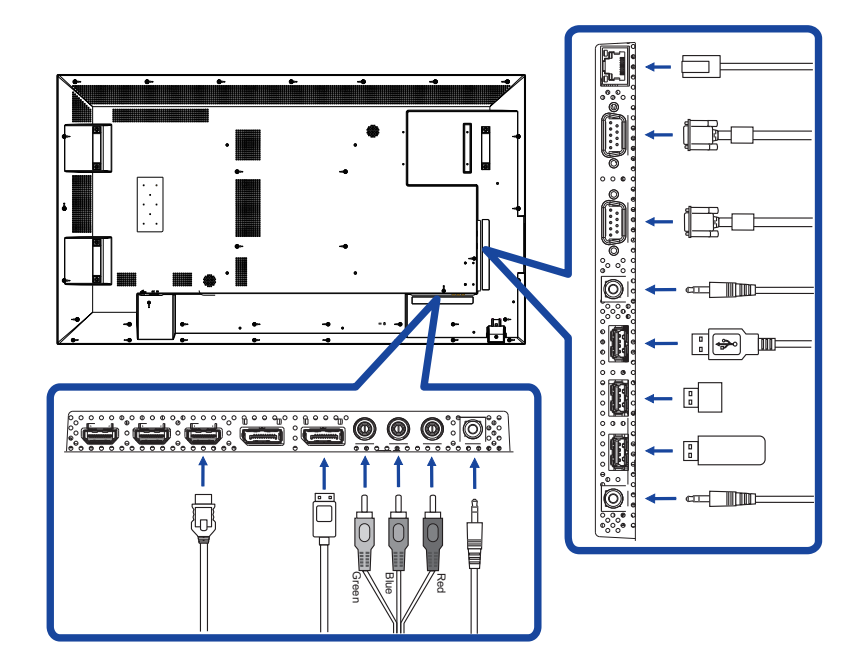

Connessione controllo remoto monitor

```
RS-232C
```

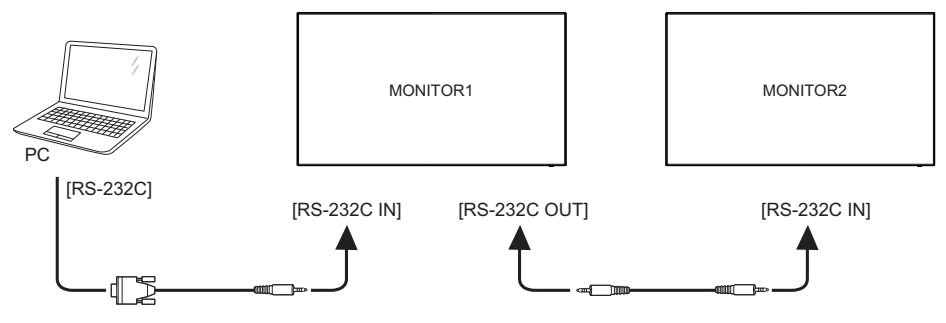

#### Connessione video digitale

DisplayPort

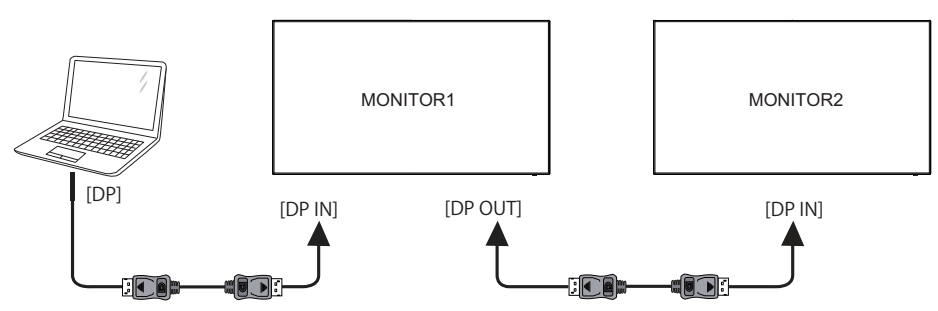

Quando si utilizza il cavo certificato DP da 1,8m fornito con il monitor

| Modalità | Timing        | Qtà massima di<br>monitor (Totale) |
|----------|---------------|------------------------------------|
| SST      | 1080p         | 6                                  |
| MST      | 1080p         | 4                                  |
|          | FHD 1920×1080 | 2                                  |
| 33171031 | 4K 3840×2160  | 2                                  |

### [Connessione di rete]

#### Connessione alla rete LAN

Per connettere il monitor alla rete locale

- 1. Collegare un cavo RJ45 alle porte corrispondenti sul monitor e sulla vostra LAN switch o router.
- 2. Selezionare la LAN in impostazioni di comando del menù OSD.
- 3. Impostare le impostazioni di rete del menu OSD. (l'indirizzo IP Impostazione / configurazione del DNS)
- 4. Salvare le impostazioni e tornare alla pagina precedente.

#### Controllo del monitor

una volta che avete ottenuto l'indirizzo IP corretto per il monitor e il monitor è acceso o in modalità standby, è possibile utilizzare qualsiasi computer che si trovi sulla stessa rete locale per il controllo del monitor.

- NOTA Non è possibile controllare il monitor tramite il connettore RS-232C quando il controllo LAN è in uso.
  - Si consiglia di utilizzare un versione recentedi Internet Explorer.
- 1. Immettere l'indirizzo IP del monitor nella barra degli indirizzi del browser e premere il tasto ENTER.
- 2. Input ID e Password.
  - ID: admin
  - Password: system
- 3. L'impostazione viene visualizzata la relativa pagina. Informazioni / Foto&SOUND / schermo / Impostazione / Agenda / relazione posta / rete
  - **NOTA** Se si desidera attivare il monitor da una pagina web. Accertarsi che l'impostazione di comando > menu impostazione è impostata su LAN, e l'impostazione > Power Save menu è impostato su Off.

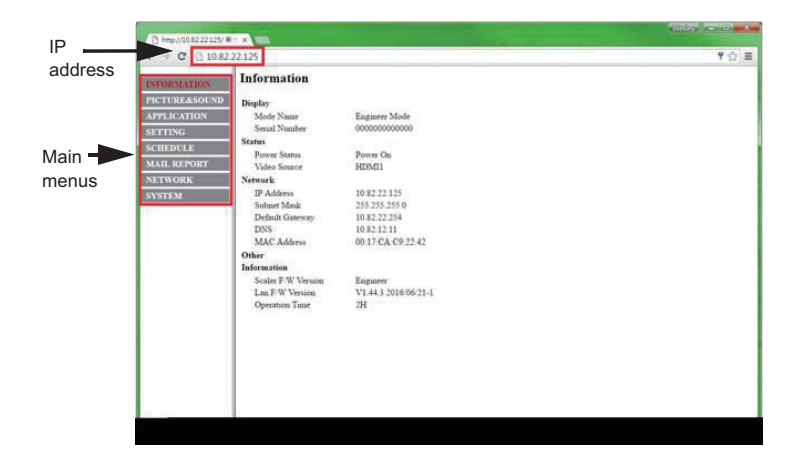

SETTAGGI COMPUTER

Segnali di frequenza

Cambiare le frequenze desiderate come da pagina 43: FREQUENZE CONFORMI.

## UTILIZZO DEL MONITOR

Per un'immagine ottimale il tuo monitor iiyama è stato presettato dal fabbricante con le opzioni mostrate a pag. 43. Potete regolare l'immagine seguendo le operazioni mostrate di seguito.

 Premete il tasto MENU per avviare la funzione OSD. Ci sono ulteriori sotto Menu attivabili tramite i puslanti ▲ / ▼.

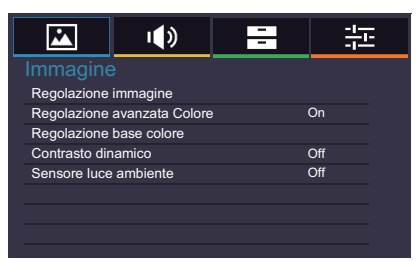

- ② Selezionare il sotto Menu che volete operare. Premere il tasto OK sul telecomando o ENTER sul monitor per aprire la pagina. Quindi usare i pulsanti ▲ / ▼ per selezionare.
- ③ Premere nuovamente il tasto OK sul telecomando o ENTER sul monitor. Uasate i pulsanti ◀ / ▶ per le appropriate regolazioni e settaggi.
- ④ Premere il pulsante EXIT per abbandonare il menù. I settaggi effettuati verranno automaticamente salvati.

Per esempio, per settare il nitidezza, selezionare Menù dallo schermo. Selezionare "Immagine" usando i pulsanti  $\blacktriangle$  /  $\blacktriangledown$ . Premere il pulsante OK sul telecomando quindi selezionare "Regolazione immagine" tramite i pulsanti  $\blacktriangle$  /  $\blacktriangledown$ . Premere il pulsante OK sul telecomando quindi selezionare "Nitidezza" tramite i pulsanti  $\blacktriangle$  /  $\blacktriangledown$ .

Usare i pulsanti ◀ / ▶ per cambiare i settaggi verticali. Il nitidezza dello schermo si modificherà durante l'operazione.

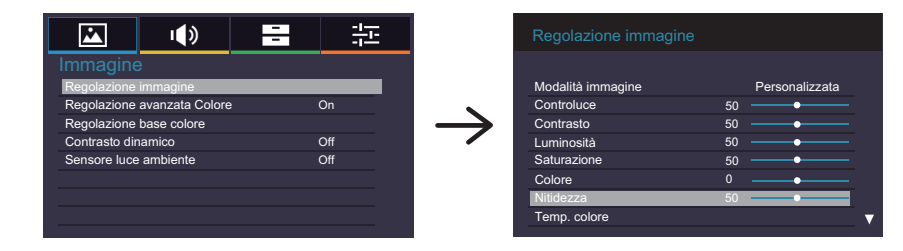

Una volta premuto il tasto EXIT tutte le modifiche verranno salvate.

NOTA

- Il pulsante EXIT possono essere usati per tornare al menù precedente.
- Tutte le modifiche vengono salvate automaticamente quando si abbandona il menù OSD.Evitare di sconnettere l'alimentazione durante l'uso del Menù.

## [MODO BLOCCATO]

Pulsanti di controllo laterali:

 \* Disponibile solo per controllo remoto.

 Premendo e tenendo premuto il tasto ▲ per 5 secondi, quidni premere OK quando il menù non viene visualizzato, si blocca/sblocca la tastiera laterale.

**Diretto** \* Disponibile solo per controllo remoto.

#### • Funzione Freeze:

Premete il pulsante ▼ e quindi 0 quando il menu non è mostrato. Ripetere successivamente per attivare/disattivare la funzione.

## **REGOLAZIONE CONTENUTI MENU**

| Immagine<br>Picture |                             | <b>王</b> - 許 |
|---------------------|-----------------------------|--------------|
|                     | Immagine                    |              |
|                     | Regolazione immagine        |              |
|                     | Regolazione avanzata Colore | On           |
|                     | Regolazione base colore     |              |
|                     | Contrasto dinamico          | Off          |
|                     | Sensore luce ambiente       | Off          |
|                     |                             |              |
|                     |                             |              |
|                     |                             |              |

| Regolazioni                        |                                        | Problemi /                                                                                                    | Opzioni                           |                                             | Pulsanti da premere                           |  |
|------------------------------------|----------------------------------------|----------------------------------------------------------------------------------------------------|-----------------------------------|---------------------------------------------|-----------------------------------------------|--|
|                                    |                                        | Vivida                                                                                                    | Per mostrare                      | r mostrare immagini di paesaggi all'aperto. |                                               |  |
|                                    | Modalità                               | Standard                                                                                                    | Per configuraz<br>monitor di base | generale e settaggi                         |                                               |  |
|                                    | immagine                               | Cinema Per filmati.                                                                                                    |                                   |                                             |                                               |  |
|                                    | Picture Mode                           | Personalizzata Mostrare un immagine sullo schermo predefinita dalle regolazioni del settaggio immagine.                                                                                                    |                                   |                                             |                                               |  |
|                                    | Controluce* <sup>2</sup><br>Backlight  | Luminosità di r                                                                                                    | retroilluminazione ridotta.       |                                             |                                               |  |
|                                    | Contrasto<br>Contrast                  | Troppo debole<br>Troppo intenso                                                                                                    |                                   |                                             |                                               |  |
| Regolazione<br>immagine<br>Picture | Luminosità* <sup>1</sup><br>Brightness | Troppo scuro<br>Troppo chiaro                                                                                                    |                                   |                                             |                                               |  |
| Settings                           | Saturazione<br>Saturation              | Troppo debole Troppo forte                                                                                                    |                                   |                                             |                                               |  |
|                                    | Colore<br>Hue                          | Tendente al violaceo     Image: Comparison of the second second sec |                                   |                                             |                                               |  |
|                                    | Nitidezza<br>Sharpness                 | Troppo offuscato<br>Troppo nitido                                                                                                    |                                   |                                             | \$<br>\$                                      |  |
|                                    |                                        | Calda<br>(Rossastra)                                                                                                    | Livello Ross                      | o<br>Tr                                     | oppo debole 🛛 👉 🕨                             |  |
|                                    | Temp. colore                           | Neutra<br>(Verdastra)                                                                                                    | Livello Blu                       | - Tr                                        | oppo forte                                    |  |
|                                    | Color Temp.                            | Fredda<br>(Bluastra)                                                                                                    | Diprinting                        | No                                          | Tornare al Menu.<br>Reset di tutti i settaggi |  |
|                                    |                                        | Personalizza                                                                                                    | rtipristino                       | Si                                          | nel menu di Temp.<br>colore.                  |  |

\*1 Regolare la luminosità quando state usando il monitor in una stanza scura e ritenete lo schermo troppo luminoso.

\*<sup>2</sup> Retroilluminazione disabilitata quando il Contrasto dinamico o Sensore luce ambiente è attivo.

| Immagine<br>Picture     | Reg<br>Reg<br>Con<br>Sen                 | olazione immagin<br>olazione avanzata<br>olazione avanzata<br>olazione base col<br>trasto dinamico<br>sore luce ambient | <b>)</b><br>le<br>a Colo<br>ore<br>te            | re                                                                | On<br>Off<br>Off                                                                                                    |  |  |
|-------------------------|------------------------------------------|----------------------------------------------------------------------------------------------------|--------------------------------------------------|-------------------------------------------------------------------|----------------------------------------------------------------------------------------------------|--|--|
| Reg                     | golazioni                                | Proble                                                                                                    | Problemi / Opzic                                 |                                                                   | ioni Pulsanti da premere                                                                                                    |  |  |
|                         |                                          | Auto<br>pulizia                                                                                                    | Or                                               | 1                                                                 | Utilizzare questa funzione se vi è un<br>disturbo d'immagine dopo la compressione<br>e la conversione del segnale di ricezione<br>del MPEG. L'immagine sfocata può essere<br>migliorata mediante l'attivazione di questa<br>funzione. |  |  |
|                         |                                          |                                                                                                    | Of                                               | f                                                                 | Auto pulizia è spento.                                                                                                    |  |  |
|                         |                                          |                                                                                                    | Of                                               | f                                                                 | MPEG NR è spento.                                                                                                    |  |  |
|                         | Riduzione<br>disturbi<br>Noise Reduction | MPEG                                                                                                    | Ва                                               | issa                                                              | Imposta la riduzione del livello di rumore per il MPEG NR.                                                                                                    |  |  |
| Regolazione<br>immagine |                                          | NR                                                                                                    | Me                                               | edio                                                              | Imposta la riduzione del livello di rumore per il MPEG NR più in Bassa.                                                                                                    |  |  |
| Picture<br>Settings     |                                          |                                                                                                    | Alt                                              | a                                                                 | Imposta la riduzione del livello di rumore per il MPEG NR più in Medio.                                                                                                    |  |  |
|                         |                                          | DNR                                                                                                    | Of                                               | f                                                                 | DNR è spento.                                                                                                    |  |  |
|                         |                                          |                                                                                                    | Ва                                               | issa                                                              | Imposta la riduzione del livello di rumore per del DNR.                                                                                                    |  |  |
|                         |                                          |                                                                                                    | Medio                                            |                                                                   | Imposta la riduzione del livello di rumore per del DNR più in Bassa.                                                                                                    |  |  |
|                         |                                          |                                                                                                    | Alt                                              | a                                                                 | Imposta la riduzione del livello di rumore<br>per del DNR più in Medio.                                                                                                    |  |  |
|                         | Ripristino                               | No                                                                                                    | То                                               | Tornare al Menu.                                                  |                                                                                                    |  |  |
|                         | Reset                                    | Si                                                                                                    | Re                                               | Reset di tutti i settaggi nel menu di Regolazione imma            |                                                                                                    |  |  |
| Regolazione             | avanzata Colore                          | On                                                                                                    | Att                                              | ivare                                                             | la base di Regolazione colore.                                                                                                    |  |  |
| Advanced Co             | Off                                      | Dis                                                                                                    | Disattivare la base di Regolazione colore.       |                                                                   |                                                                                                    |  |  |
|                         | Regolare                                 | il pa                                                                                                    | parametro di tonalità, saturazione e luminosità. |                                                                   |                                                                                                    |  |  |
|                         | Rosso                                    |                                                                                                    |                                                  |                                                                   |                                                                                                    |  |  |
|                         | Verde                                    |                                                                                                    | _                                                |                                                                   |                                                                                                    |  |  |
| Regolazione             | Biu                                      |                                                                                                    | Troppo debole                                    |                                                                   |                                                                                                    |  |  |
| Base Colour             | Magenta                                  |                                                                                                    | Пор                                              |                                                                   |                                                                                                    |  |  |
|                         | Ciano                                    |                                                                                                    | 1                                                |                                                                   |                                                                                                    |  |  |
|                         |                                          |                                                                                                    | No                                               | Tornare al Menu.                                                  |                                                                                                    |  |  |
|                         | Ripristino                               |                                                                                                    | Si                                               | Reset di tutti i settaggi nel menu di<br>Regolazione base colore. |                                                                                                    |  |  |

| Immagine<br>Picture<br>Im<br>Re<br>Re<br>Co<br>Se | magine<br>golazione immagin<br>golazione avanzata<br>golazione base col<br>ntrasto dinamico<br>nsore luce ambient | ) 日 ・ ・ ・ ・ ・ ・ ・ ・ ・ ・ ・ ・ ・ ・ ・ ・ ・ ・                                                                                     |                     |  |
|---------------------------------------------------|----------------------------------------------------------------------------------------------------|----------------------------------------------------------------------------------------------------|---------------------|--|
| Regolazioni                                       | Problei                                                                                                    | mi / Opzioni                                                                                                    | Pulsanti da premere |  |
| Contrasto dinamico                                | On                                                                                                    | Migliora il contrasto delle immagini per le scene più scure                                                                 |                     |  |
| Adaptive Contrast                                 | Off                                                                                                    | Contrasto dinamico è spento.                                                                                                |                     |  |
| Sensore luce ambiente<br>Ambient Light Sensor     | On                                                                                                    | Consente di regolare automaticamente la luminosità dell'immagine per cambiare le condizioni di illuminazione dell'ambiente. |                     |  |
| U U U U U U U U U U U U U U U U U U U             | Off                                                                                                    | Sensore luce ambiente è                                                                                                    | è spento.           |  |

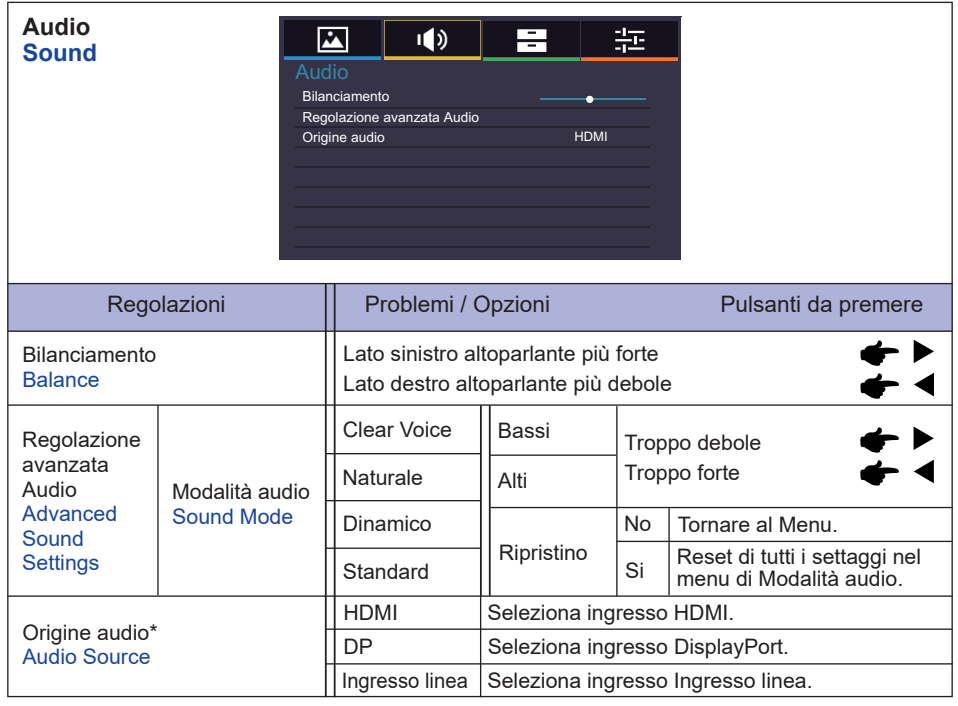

\* Adatto solo per ingresso HDMI/DisplayPort.

| Applicazioni<br>Applications | Applicazion<br>Media Player<br>Programmazion<br>Monitor Wall | u <b>())</b><br>hi<br>ne                                                                                     |                                                                                                   |  |  |
|------------------------------|--------------------------------------------------------------|----------------------------------------------------------------------------------------------------|---------------------------------------------------------------------------------------------------|--|--|
| Regolazioni                  | Problemi / Op                                                | ozioni                                                                                                    | Pulsanti da premere                                                                               |  |  |
|                              | Foto                                                         | Viene                                                                                                    | e visualizzato un elenco di Foto in Memoria USB.                                                  |  |  |
| Media Player                 | Musica                                                       | Viene                                                                                                    | e visualizzato un elenco di Musica in Memoria USB.                                                |  |  |
| Media Player                 | Video                                                        | Viene visualizzato un elenco di Video in Memoria USE                                                         |                                                                                                   |  |  |
|                              | Playlist                                                     | Mostra tutte le liste disponibili via Memoria USB.                                                           |                                                                                                   |  |  |
|                              | Data e ora*                                                  | Segnala la data corrente ed il tempo.<br>Year/Month/Day/Hour/Minute<br>Impostazione ora/Impostazione data    |                                                                                                   |  |  |
| Programmazione               | Display orologio                                             | On Segnala il tempo.                                                                                         |                                                                                                   |  |  |
| Schedule                     |                                                              | Off                                                                                                    | Display orologio è spento.                                                                        |  |  |
|                              | On/Off timer                                                 | Imposta quando accendere o spegnere il display.<br>On/Off/Ingresso/Tutti i giorni/Mon/Mar/Mer/Gio/Ven/Sab/Do |                                                                                                   |  |  |
|                              | Monitor O                                                    | Imposta il numero di schermi usati in posizione orizzontale.                                                 |                                                                                                   |  |  |
|                              | Monitor V                                                    | Imposta il numero di schermi usati in posizione verticale.                                                   |                                                                                                   |  |  |
|                              | Posizione O                                                  | Imposta la posizione orizzontale della matrice display muro.                                                 |                                                                                                   |  |  |
| Monitor Wall<br>Display Wall | Posizione V                                                  | Impos<br>muro                                                                                                | sta la posizione verticale della matrice display a                                                |  |  |
|                              | Comp.                                                        | On                                                                                                    | Regola le immagini vicino ai bordi dello schermo per una perfetta dimostrazione del display wall. |  |  |
|                              | fotogramma                                                   | Off                                                                                                    | Tornare al Menu.                                                                                  |  |  |
|                              | Ritardo<br>accensione                                        | On                                                                                                    | Tutti i display si accenderanno casualmente uno ad uno entro 10 secondi.                          |  |  |
|                              |                                                              | Off                                                                                                    | Ritardo accensione è spento.                                                                      |  |  |

\* Si deve impostare questo elemento quando si utilizza "On/Off timer". E' possibile utilizzare il numero (1-9) sul telecomando.

| Impostazione<br>Setting                              | C<br>Li<br>In<br>In<br>R<br>R<br>F               | Inpostazione ngua npostazione controllo nposta D monitor egolazione risparmio e spetto egolazioni VGA ermo immagine | nergia T                                                                                                    | Italiano<br>RS-2320<br>1<br>utto sche<br>Off                   | The second second secon |                                                                                                    |               |  |
|------------------------------------------------------|--------------------------------------------------|----------------------------------------------------------------------------------------------------|----------------------------------------------------------------------------------------------------|----------------------------------------------------------------|----------------------------------------------------------------------------------------------------|----------------------------------------------------------------------------------------------------|---------------|--|
| Regola                                               | azioni                                           | Problemi                                                                                                    | / Opzioni                                                                                                    |                                                                |                                                                                                    | Pulsan                                                                                                    | ti da premere |  |
|                                                      |                                                  | English                                                                                                    | Inglese                                                                                                    |                                                                |                                                                                                    | Русский                                                                                                    | Russo         |  |
| Lingua                                               |                                                  | Français                                                                                                    | Francese                                                                                                    |                                                                |                                                                                                    | Čeština                                                                                                    | Сесо          |  |
|                                                      |                                                  | Deutsch                                                                                                    | Tedesco                                                                                                    |                                                                |                                                                                                    | Italiano                                                                                                    | Italiano      |  |
| Language                                             |                                                  | Nederlands                                                                                                    | Olandese                                                                                                    |                                                                |                                                                                                    | 日本語                                                                                                    | Giapponese    |  |
|                                                      |                                                  | Polski                                                                                                    | Polacco                                                                                                    |                                                                |                                                                                                    |                                                                                                    |               |  |
| Impostazioni di reto* <sup>1</sup>                   |                                                  | Definizione<br>indirizzo IP                                                                                         | Definizione<br>automatica                                                                                                    | On                                                             | Ui<br>ve<br>de<br>ga                                                                                                    | Jna volta che si è connessi,<br>engono visualizzate le impostazi<br>lell'indirizzo IP, la Subnet mask e<br>lateway predefinito.                                          |               |  |
|                                                      |                                                  |                                                                                                    |                                                                                                    | Off                                                            | Se<br>an<br>inc<br>pre                                                                                                    | Se non si è connessi, contatta il tuo<br>amministratore IT per informazioni sull'<br>indirizzo IP, Subnet Mask e il gateway<br>predefinito ed immetterle di conseguenza. |               |  |
| Network Setting                                      | js                                               | Definizione<br>DNS                                                                                                  | Definizione<br>automatica                                                                                                    | On                                                             | Ur<br>vis                                                                                                    | Una volta che si è connessi, vengono visualizzate le Primary DNS.                                                                                                    |               |  |
|                                                      |                                                  |                                                                                                    |                                                                                                    | Off                                                            | IS<br>II<br>In<br>In                                                                                                    | Se non si è connessi, contatta<br>il tuo amministratore IT per<br>informazioni sull' Primary DNS ed<br>immetterle di conseguenza.                                        |               |  |
|                                                      |                                                  | Indirizzo<br>MAC                                                                                                    | Visualizza                                                                                                    | Visualizza l'indirizzo del MAC che è collegato.                |                                                                                                    |                                                                                                    |               |  |
|                                                      |                                                  | RS-232C                                                                                                    | Selezionar                                                                                                    | Selezionare la RS-232 per controllare il display.              |                                                                                                    |                                                                                                    |               |  |
|                                                      |                                                  | LAN                                                                                                    | Selezionar<br>display via                                                                                                    | Selezionare questa opzione per controllare il display via LAN. |                                                                                                    |                                                                                                    |               |  |
| Impostazione controllo<br>Control Setting            |                                                  | IR<br>passaggio                                                                                                    | Selezionare questa opzione se display multipli<br>sono connessi via cavo RS-232 .<br>Principale/Secondario<br>NOTA<br>Per ripristinare le impostazioni predefinite (IR Pass-<br>through) per il controllo impostazione, premere il |                                                                |                                                                                                    |                                                                                                    |               |  |
| Importe ID monitor*2                                 |                                                  | Imposta ID e                                                                                                    | l monitor                                                                                                    | รมาเย                                                          |                                                                                                    |                                                                                                    | Secondi.      |  |
| Set Monitor ID                                       |                                                  | 1-98                                                                                                    |                                                                                                    |                                                                |                                                                                                    |                                                                                                    |               |  |
| Regolazione<br>risparmio<br>energia<br>Energy Saving | Risparmio<br>energia* <sup>3</sup><br>Power Save | On                                                                                                    | Tutte le sorgenti di ingresso possono attivare la<br>modalità di risparmio energetico, ma solo il segnale<br>VGA può disattivarla. Se un'altra sorgente di infresso<br>è connessa dovete premere il tasto POWER.                   |                                                                |                                                                                                    | o attivare la<br>a solo il segnale<br>rgente di infresso<br>POWER.                                                                                                    |               |  |
| Settings                                             |                                                  | Off                                                                                                    | Risparmio e                                                                                                    | energi                                                         | a è                                                                                                    | spento.                                                                                                    |               |  |

<sup>\*1</sup> Disponibile quando è selezionata l'opzione LAN.
 <sup>\*2</sup> Per l'uso sotto il controllo RS-232C.
 <sup>\*3</sup> RS-232C può portare qualsiasi modalità di risparmio energetico.
 28 UTILIZZO DEL MONITOR

| Impostazione<br>Setting<br>Impostazione<br>Impostazione<br>Impostazione<br>Impostazione<br>Regolazione<br>Aspetto<br>Regolazione VC<br>Fermo immag | u ( ) ( ) ( ) ( ) ( ) ( ) ( ) ( ) ( ) ( | Italiano       Impostazione controllo       RS-232C       ▲         Italiano       Impostazione controllo       RS-232C       ▲         Impostazione resparmio energia       Aspetto       1         RS-232C       Aspetto       Tutto schermo       Regolazione risparmio energia         1       Regolazione risparmio energia       Aspetto       Tutto schermo         Regolazione risparmio energia       Blu Schermo       Off       Fermo immagine       Off         Off       V       Funzione touch       Off       V |  |  |  |
|----------------------------------------------------------------------------------------------------|-----------------------------------------|----------------------------------------------------------------------------------------------------|--|--|--|
| Regolazioni                                                                                                    | Problemi / 0                            | Opzioni Pulsanti da premere                                                                                                    |  |  |  |
| Regolazione<br>risparmio Spegnimento<br>energia automatico<br>Energy Automatic<br>Saving Power Down<br>Settings                                    | On                                      | <ul> <li>Attivare la funzione automatica di spegnimento.</li> <li>NOTA</li> <li>Der Monitor wird ohne eine Tastenbetätigung nach 3 Stunden automatisch ausgeschalten.</li> <li>Quando questa funzione è attivata premendo il pulsante ▲ e poi il 0(MUTO) sul telecomando si è in grado di disattivare questa funzione.</li> </ul>                                                                                                    |  |  |  |
|                                                                                                    | Off                                     | Spegnimento automatico è spento.                                                                                                    |  |  |  |
|                                                                                                    | Normale                                 | Ingrandire l'immagine, mantenendo le proporzioni originali.                                                                                                    |  |  |  |
| A                                                                                                    | Reale                                   | Visualizza tutte le immagini in formato 4:3.                                                                                                    |  |  |  |
| Aspect                                                                                                    | Tutto<br>schermo                        | Ingrandire l'immagine orizzontalmente per<br>riempire lo schermo se il sorgente dell'immagine<br>è di 4:3 (standard definition). Quando la sorgente<br>dell'immagine è 16:9 (alta definizione), non è in scala.                                                                                                    |  |  |  |
| Fermo immagine                                                                                                    | On                                      | Congela l'immagine.                                                                                                    |  |  |  |
| Freeze                                                                                                    | Off                                     | Fermo immagine è spento.                                                                                                    |  |  |  |
| Anti trattenim immagine<br>Anti Image Retention                                                                                                    | On                                      | Visualizza automaticamente una rapida<br>movimentazione dei modelli ogni 1 secondo per<br>evitare la ritenzione dell'immagine sullo schermo.                                                                                                    |  |  |  |
|                                                                                                    | Off                                     | Anti trattenim immagine è spento.                                                                                                    |  |  |  |
| Rotazione OSD                                                                                                    | Orizzontale                             | Display orizzontale                                                                                                    |  |  |  |
| OSD Rotation                                                                                                    | Verticale                               | Display verticale                                                                                                    |  |  |  |
| Casella info OSD<br>OSD Info Box                                                                                                    | On                                      | Segnale di commutazione ingressi, o la modifica,<br>la sorgente di ingresso corrente e le informazioni di<br>risoluzione sarà visualizzato sullo schermo.                                                                                                    |  |  |  |
|                                                                                                    | Off                                     | Casella info OSD è spento.                                                                                                    |  |  |  |
| DP1.2                                                                                                    | On                                      | Imposta DisplayPort su 1,2.                                                                                                    |  |  |  |
| DP1.2                                                                                                    | Off                                     | DP1.2 è spento.                                                                                                    |  |  |  |
| LED                                                                                                    | On                                      | L'indicatore di alimentazione è acceso.                                                                                                    |  |  |  |
| LED                                                                                                    | Off                                     | L'indicatore di alimentazione è spento.                                                                                                    |  |  |  |
| l ogo di apertura                                                                                                    | On                                      | iiyama logo mostrato quando il monitor è acceso.                                                                                                    |  |  |  |
| Opening Logo                                                                                                    | Off                                     | iiyama logo non mostrato quando il monitor è acceso.                                                                                                    |  |  |  |

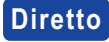

Diretto Vedi pagina 23 per Direct.

ITALIANO

| Impostazione<br>Setting     | Funzione tour<br>Funzione tour<br>Anti trattenim<br>Rotazione OS<br>Casella info<br>Uscita IR<br>Logo di aperti<br>Informazioni<br>Ripristino com                                                                                            | Image     Off       ch     Off       immagine     Off       SD     Orizzontale       SD     On       wra     On       ura     On |                                           |  |  |  |  |
|-----------------------------|----------------------------------------------------------------------------------------------------|----------------------------------------------------------------------------------------------------|-------------------------------------------|--|--|--|--|
| Regolazioni                 | Problemi / C                                                                                                    | Opzioni                                                                                                    | Pulsanti da premere                       |  |  |  |  |
| Informazioni<br>Information | Date/Nome modello/Numero di serie/Durata funzionamento/Versione         software/Versione LAN/Indirizzo IP*4         NOTA       Vedere la scheda grafica guida utente per ulteriori informazioni sulla modifica della risoluzione e refresh. |                                                                                                    |                                           |  |  |  |  |
| Ripristino completo         | No                                                                                                    | Tornare al Menu.                                                                                                    |                                           |  |  |  |  |
| All Reset                   | Si                                                                                                    | Preimpostato in fabbrica r                                                                                                    | mpostato in fabbrica ripristino dei dati. |  |  |  |  |

\*<sup>4</sup> Indirizzo IP mostrato solo quando la LAN è connessa.

### [Play Multimedia Files]

È possibile riprodurre foto, musica e video sul vostro schermo da:

- $\cdot$  Un computer collegato in rete.
- $\cdot$  Un dispositivo USB collegato al monitor.

#### •Riprodurre file multimediali da un dispositivo USB

Per riprodurre i file su un dispositivo di archiviazione esterno USB, è sufficiente collegare il dispositivo alla porta USB sul monitor.

1. Collegare il dispositivo USB alla porta USB del display.

2. Utilizzare il telecomando e seguire le istruzioni sullo schermo per operare.

■ File system supportato:

FAT32

- Formato file supportato:
  - Music: MP3, MP4, WMA, WAV, MKA
  - Video: AVI, MPG, MPEG, MOV, MP4, ASF, FLV1, F4V, 3GPP, TRP, TS, TP, M2TS
  - Photo: JPEG, BMP, PNG, JIF

#### Visualizzazione file foto

<Funzioni controllo remoto nella visualizzazione di anteprima>

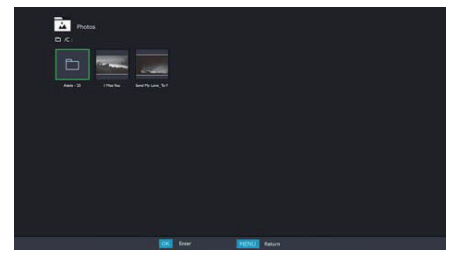

- OK / ENTER : Riproduce il file foto selezionato.
- MENU / ESC : Ritorna al menu del lettore multimediale.
- ▲ / ▼ / ◀ / ▶ : Frecce direzionali per la selezione di una foto desiderata.
- EXIT : Chiude il menu OSD o Lettore multimediale.

#### <Funzioni controllo remoto in modalità ricerca>

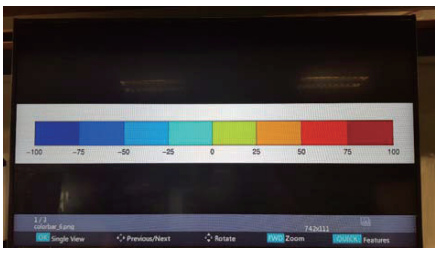

- OK / ENTER : Consente di alternare tra la modalità Sequenza di diapositive o solo la modalità di visualizzazione.
- ◀ : Riproduce il successivo file foto.
- >: Riproduce il precedente file di foto.
- A : Ruota l'immagine di 90° in senso orario.
- ▼ : Ruota l'immagine di 90° in senso antiorario.
- QUICK : Aprire il menu veloce.
- MENU / ESC : Indietro alla pagina precedente.
- FWD : Zoom in
- REV : Zoom out
- INFO : Visualizza le informazioni del file corrente.
- EXIT : Chiude il menu OSD o Lettore multimediale.
- 0(MUTE) : Consente di disattivare l'audio.

#### <Menu veloce>

- Picture Settings : Apre le Regolazione immagine menu.
- Interval Time : Imposta l'intervallo di tempo per lo slide show. 3 90 secondi
- Device Information : Visualizza le informazioni sul dispositivo attuale.
- · Repeat : Imposta o disattiva la funzione Repeat.

#### • Riproduzione file musicali

<Funzioni controllo remoto nella visualizzazione di anteprima>

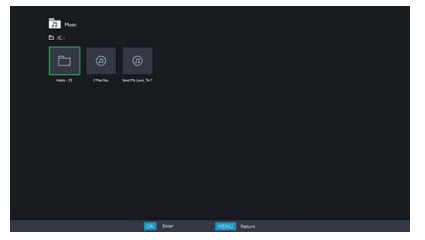

- OK / ENTER : Riproduce il file musicale selezionato.
- MENU / ESC : Ritorna al menu del lettore multimediale.
- ▲ / ▼ / ◀ / ▶ : Frecce direzionali per la selezione di una musica desiderata.
- EXIT : Chiude il menu OSD o Lettore multimediale.

#### <Funzioni controllo remoto durante la riproduzione>

| UT7<br>Balling in the Deep<br>ADELE |                     |  |
|-------------------------------------|---------------------|--|
| La.                                 |                     |  |
|                                     | 00.03.36 / 00.03.45 |  |
|                                     |                     |  |
|                                     |                     |  |
|                                     |                     |  |

- - Riproduce il precedente file di musica.
- → : Riproduce il successivo file musicale.
- </ VOL-, > / VOL+ : Alza/Abbassa il volume.
- QUICK : Aprire il menu veloce.
- MENU / ESC : Indietro alla pagina precedente.
- FWD : Fa avanzare velocemente la musica. Premere più volte per modificare la velocità di 1x, 2X, 3X o 4X.
- REV : Riavvolge la musica. Premere più volte per modificare la velocità di 1x, 2X, 3X o 4X.
- INFO : Visualizza le informazioni del file corrente.
- > / II : Riproduce o mette in pausa la musica.
- : Riproduce il file dall'inizio.
- EXIT : Chiude il menu OSD o Lettore multimediale.
- 0(MUTE) : Consente di disattivare l'audio.

#### <Menu veloce>

- Sound : Apre le Regolazione avanzata Audio menu.
- Repeat : Imposta il file modalità di ripetizione.
  - Off : il file viene riprodotto solo una volta.
  - Tutti : riproduce tutti i file nella stessa cartella ripetutamente.
  - 1 : Lo stesso file viene riprodotto ripetutamente.
- Device Information : Visualizza le informazioni sul dispositivo attuale.

#### Riproduzione filmati

<Funzioni controllo remoto nella visualizzazione di anteprima>

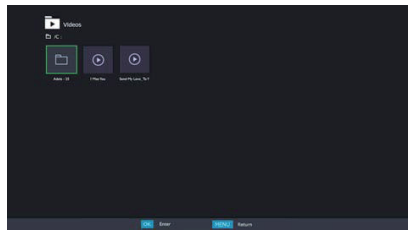

- OK / ENTER : Riproduce il file video selezionato.
- MENU / ESC : Ritorna al menu del lettore multimediale.
- ▲ / ▼ / ◀ / ▶ : Frecce direzionali per la selezione di una video desiderata.
- EXIT : Chiude il menu OSD o Lettore multimediale.

2 Berland: tulk M. 2014

<Funzioni controllo remoto durante la riproduzione>

- - Riproduce il precedente file di video.
- → : Riproduce il successivo file video.
- ◀ / VOL-, ► / VOL+ : Alza/Abbassa il volume.
- QUICK : Aprire il menu veloce.
- MENU / ESC : Indietro alla pagina precedente.
- FWD : Fa avanzare velocemente la video. Premere più volte per modificare la velocità di 1x, 2X, 3X o 4X.
- REV : Riavvolge la video. Premere più volte per modificare la velocità di 1x, 2X, 3X o 4X.
- INFO : Visualizza le informazioni del file corrente.
- ► / II : Riproduce o mette in pausa la video.
- : Riproduce il file dall'inizio.
- EXIT : Chiude il menu OSD o Lettore multimediale.
- 0(MUTE) : Consente di disattivare l'audio.

#### <Menu veloce>

- Picture Settings : Apre le Regolazione immagine menu.
- Picture Size : Consente di impostare la dimensione dell'immagine preferita.
   Normale / Grandangolo / Zoom
- Sound : Apre le Regolazione avanzata Audio menu.
- Repeat : Imposta il file modalità di ripetizione.

Off : il file viene riprodotto solo una volta.

Tutti : riproduce tutti i file nella stessa cartella ripetutamente.

- 1 : Lo stesso file viene riprodotto ripetutamente.
- Device Information : Visualizza le informazioni sul dispositivo attuale.
- 34 UTILIZZO DEL MONITOR

## CARATTERISTICHE RISPARMIO ENERGETICO

La funzione di gestione dell'alimentazione di questo prodotto è conforme ai requisiti di risparmio energetico VESA DPMS. Quando è attivato, automaticamente riduce il consumo di potenza non necessario del monitor quando il computer non è in uso. Per utilizzare la funzione, il monitor deve essere collegato ad un computer compatibile VESA DPMS. La funzione di gestione della potenza, comprese tutte le impostazioni del timer è configurato dal sistema operativo. Controllare il manuale del sistema operativo per informazioni su come questo può essere configurato.

#### Modalità Controllo Alimentazione

Quando il segnale video dal computer è spento, il monitor entra in modalità di risparmio energetico che riduce il consumo di potenza inferiore a 0,5W\*. Lo schermo diventa scuro e l'indicatore di alimentazione diventa rosso. Dalla modalità di gestione del risparmio di energia, l'immagine riappare in alcuni secondi quando si toccano la tastiera o il mouse.

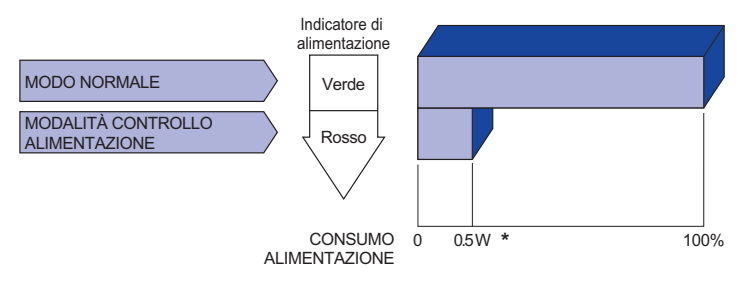

- \* Le periferiche USB e le apparecchiature audio non sono collegate.
- **NOTA** Anche quando si utilizza la modalità di gestione del risparmio di energia, il monitor consuma elettricità. Spegnere l'interruttore di accensione ogni volta che il monitor non è in uso, durante la notte e nei fine settimana, per evitare sprechi di energia.

## **RISOLUZIONE DEI PROBLEMI**

Se il monitor smette di funzionare correttamente, verificate i seguenti punti per una possibile soluzione.

- 1. Eseguite i settaggi descritti nella sezione UTILIZZO DEL MONITOR a seconda del problema riscontrato. Se il monitor non mostra alcuna immagine saltate al punto 2.
- 2. Verificate i seguenti punti se non trovate opportuna soluzione nella sezione UTILZZO DEL MONITOR o se il problema persiste.
- 3. Se incontrate un problema non descritto a seguire o che non potete risolvere, contattate il VS. Rivenditore o un centro assistenza iiyama.

#### Problemi

Check

| ① L'immagine non appare.                                        |                                                                                                    |
|-----------------------------------------------------------------|----------------------------------------------------------------------------------------------------|
| (Indicatore di<br>alimentazione non<br>si accende.)             | <ul> <li>Il cavo di alimentazione è nella presa.</li> <li>L'alimentazione è accesa.</li> <li>La presa di corrente funziona. Per favore verificate con un altro equipaggiamento.</li> </ul>                                                                                                    |
| (Indicatore di<br>alimentazione è<br>verde.)                    | <ul> <li>Se il salva schermo bianco è attivo, toccare la tastiera o il mouse.</li> <li>Aumentare il contrasto e/o la luminosità.</li> <li>Il computer è acceso.</li> <li>Il cavo di segnale è correttamente connesso.</li> <li>Il segnale di sincronizzazione del computer è compreso nelle specifiche del display</li> </ul> |
| (Indicatore di<br>alimentazione è<br>rosso.)                    | <ul> <li>Se il display è nella modalità controllo alimentazione, toccare la tastiera o il mouse.</li> <li>Il computer è acceso.</li> <li>Il cavo di segnale è correttamente connesso.</li> <li>Il segnale di sincronizzazione del computer è compreso nelle specifiche del display</li> </ul>                                 |
| ② lo schermo non è sincronizzato.                               | <ul> <li>Il cavo di segnale è correttamente connesso.</li> <li>Il segnale di sincronizzazione del computer è compreso nelle specifiche del monitor.</li> <li>Il livello di uscita video del computer è compreso nelle specifiche del monitor.</li> </ul>                                                                      |
| ③ lo schermo non è centrato.                                    | □ Il segnale di sincronizzazione del computer è compreso nelle specifiche del monitor.                                                                                                    |
| ④ lo schermo è troppo chiaro o troppo scuro.                    | □ Il livello di uscita video del computer è compreso nelle specifiche del monitor.                                                                                                    |
| (5) lo schermo trema.                                           | <ul> <li>Il voltaggio di alimentazione è compreso nelle specifiche del monitor.</li> <li>Il segnale di sincronizzazione del computer è compreso nelle specifiche del monitor.</li> </ul>                                                                                                    |
| 6 nessun audio.                                                 | □ Gli strumenti audio (computer etc) sono ON.<br>□ Il cavo audio è correttamente connesso.<br>□ Il volume è acceso.<br>□ La fuznione Mute è spenta.<br>□ Il livello di uscita audio è compreso nelle specifiche del monitor.                                                                                                  |
| <ul> <li>L'audio è troppo forte<br/>o troppo debole.</li> </ul> | □ Il livello di uscita audio è compreso nelle specifiche del monitor.                                                                                                    |

#### Problemi

⑧ Si udisce uno □II cavo audio è correttamente connesso. strano rumore.

## **INFORMAZIONI SUL RICICLAGGIO**

Per il rispetto dell'ambiente per favore non disperdete il monitor. Visitate il nostro sito: www.iiyama.com per il riciclaggio.

## APPENDICE

Design e specifiche sono soggette a cambiamenti senza comunicazione anticipata.

## SPECIFICHE : ProLite LH5050UHS

| Dimensione categoria             |                        | 50"                                                                                                    |  |  |  |  |  |
|----------------------------------|------------------------|----------------------------------------------------------------------------------------------------|--|--|--|--|--|
| Tecnologia Pannello              |                        | D-LED                                                                                                    |  |  |  |  |  |
| Pannello                         | Dimensione             | Diagonale: 50" (126cm)                                                                                                    |  |  |  |  |  |
|                                  | Pixel pitch            | 0,2854mm H × 0,2854mm V                                                                                                    |  |  |  |  |  |
|                                  | Luminosità             | 450cd/m <sup>2</sup> (Typical)                                                                                                    |  |  |  |  |  |
| LCD                              | Ratio di Contrasto     | 4000 : 1 (Typical)                                                                                                    |  |  |  |  |  |
|                                  | Angolo visibile        | Orizzontale : 178 gradi, Verticale: 178 gradi (Tipici)                                                                                                    |  |  |  |  |  |
| Tempo Risposta                   |                        | 8ms (Typical)                                                                                                    |  |  |  |  |  |
| Colori Dis                       | splay                  | Circa. 1,07 miliardi                                                                                                    |  |  |  |  |  |
| Frequenz                         | za Sync                | Orizzontale: 30,0-83,0kHz, Verticael: 50-76Hz                                                                                                    |  |  |  |  |  |
| Risoluzio                        | ne Nativa              | 3840 × 2160, 8.2 MegaPixels                                                                                                    |  |  |  |  |  |
| Massima                          | risoluzione supportata | 3840 × 2160                                                                                                    |  |  |  |  |  |
| Connetto                         | ri Ingresso            | HDMI×3, DisplayPort                                                                                                    |  |  |  |  |  |
| Connetto                         | ri ingresso Audio      | mini jack                                                                                                    |  |  |  |  |  |
| Connettori ingresso Component    |                        | RCA (YPbPr)                                                                                                    |  |  |  |  |  |
| LAN                              |                        | RJ45                                                                                                    |  |  |  |  |  |
| Porta Se                         | riale                  | RS-232C Ingresso/Uscita                                                                                                    |  |  |  |  |  |
| Plug & Play                      |                        | VESA DDC2B <sup>™</sup>                                                                                                    |  |  |  |  |  |
| Segnali I                        | ngresso Video          | Digitale: HDMI, DisplayPort                                                                                                    |  |  |  |  |  |
| Ingresso                         | segnali audio          | 0,5 Vrms massimo                                                                                                    |  |  |  |  |  |
| Connetto                         | ri IR Extender         | IR                                                                                                    |  |  |  |  |  |
| USB Med                          | lia Player             | USB2.0×2, USB3.0×1                                                                                                    |  |  |  |  |  |
| Connetto                         | ri uscita              | DisplayPort                                                                                                    |  |  |  |  |  |
| Connetto                         | re per cuffie          | RCA(L/R)                                                                                                    |  |  |  |  |  |
| Altoparla                        | nti                    | 10 W x 2 (stereo)                                                                                                    |  |  |  |  |  |
| Dimensione massima dello schermo |                        | 1095,84 mm L x 616,41 mm A / 43,1" L x 24,3" A                                                                                                    |  |  |  |  |  |
| Sorgente Alimentazione           |                        | 100-240VAC, 50-60Hz, 1,8A                                                                                                    |  |  |  |  |  |
| Consumo di alimentazione*        |                        | 140 W tipici, modo alimentazione: 0,5 W massimo<br>Classe efficienza energetica: C                                                                               |  |  |  |  |  |
| Dimensioni / Peso netto          |                        | 1132,5 × 656,0 × 70,0mm / 44,6 × 25,8 × 2,7" (W×H×D)<br>14,3kg / 31,5lbs                                                                                         |  |  |  |  |  |
| Considerazioni ambientali        |                        | Esercizio:Temperatura<br>UmiditàDa 0 a 40°C / Da 32 a 104°F<br>85% (No condensa)Deposito:Temperatura<br>UmiditàDa -20 a 60°C / Da 4 a 140°F<br>85% (No condensa) |  |  |  |  |  |
| Approvals                        |                        | CE, EAC, TÜV-Bauart                                                                                                    |  |  |  |  |  |

## SPECIFICHE : ProLite LH5550UHS

| Dimensione categoria             |                        | 55"                                                                                                    |  |  |  |  |  |  |
|----------------------------------|------------------------|----------------------------------------------------------------------------------------------------|--|--|--|--|--|--|
| Tecnologia Pannello              |                        | D-LED                                                                                                    |  |  |  |  |  |  |
| Pannello                         | Dimensione             | Diagonale: 55" (139cm)                                                                                                    |  |  |  |  |  |  |
|                                  | Pixel pitch            | 0,315mm H × 0,315mm V                                                                                                    |  |  |  |  |  |  |
|                                  | Luminosità             | 450cd/m² (Typical)                                                                                                    |  |  |  |  |  |  |
| LOD                              | Ratio di Contrasto     | 4000 : 1 (Typical)                                                                                                    |  |  |  |  |  |  |
|                                  | Angolo visibile        | Orizzontale : 178 gradi, Verticale: 178 gradi (Tipici)                                                                                                    |  |  |  |  |  |  |
|                                  | Tempo Risposta         | 8ms (Typical)                                                                                                    |  |  |  |  |  |  |
| Colori Dis                       | splay                  | Circa. 1,07 miliardi                                                                                                    |  |  |  |  |  |  |
| Frequenz                         | za Sync                | Orizzontale: 30,0-83,0kHz, Verticael: 50-76Hz                                                                                                    |  |  |  |  |  |  |
| Risoluzio                        | ne Nativa              | 3840 × 2160, 8.2 MegaPixels                                                                                                    |  |  |  |  |  |  |
| Massima                          | risoluzione supportata | 3840 × 2160                                                                                                    |  |  |  |  |  |  |
| Connetto                         | ri Ingresso            | HDMI×3, DisplayPort                                                                                                    |  |  |  |  |  |  |
| Connetto                         | ri ingresso Audio      | mini jack                                                                                                    |  |  |  |  |  |  |
| Connettori ingresso Component    |                        | RCA (YPbPr)                                                                                                    |  |  |  |  |  |  |
| LAN                              |                        | RJ45                                                                                                    |  |  |  |  |  |  |
| Porta Se                         | riale                  | RS-232C Ingresso/Uscita                                                                                                    |  |  |  |  |  |  |
| Plug & Play                      |                        | VESA DDC2B <sup>™</sup>                                                                                                    |  |  |  |  |  |  |
| Segnali Ingresso Video           |                        | Digitale: HDMI, DisplayPort                                                                                                    |  |  |  |  |  |  |
| Ingresso segnali audio           |                        | 0,5 Vrms massimo                                                                                                    |  |  |  |  |  |  |
| Connetto                         | ri IR Extender         | IR                                                                                                    |  |  |  |  |  |  |
| USB Med                          | lia Player             | USB2.0×2, USB3.0×1                                                                                                    |  |  |  |  |  |  |
| Connetto                         | ri uscita              | DisplayPort                                                                                                    |  |  |  |  |  |  |
| Connetto                         | re per cuffie          | RCA(L/R)                                                                                                    |  |  |  |  |  |  |
| Altoparla                        | nti                    | 10 W x 2 (stereo)                                                                                                    |  |  |  |  |  |  |
| Dimensione massima dello schermo |                        | 1209,6 mm L x 680,4 mm A / 47,6" L x 26,8" A                                                                                                    |  |  |  |  |  |  |
| Sorgente                         | Alimentazione          | 100-240VAC, 50-60Hz, 1,8A                                                                                                    |  |  |  |  |  |  |
| Consumo di alimentazione*        |                        | 160 W tipici, modo alimentazione: 0,5 W massimo<br>Classe efficienza energetica: C                                                                               |  |  |  |  |  |  |
| Dimensioni / Peso netto          |                        | 1245,0 × 718,5 × 69,0mm / 49,0 × 28,3 × 2,7" (W×H×D)<br>16,8kg / 37,0lbs                                                                                         |  |  |  |  |  |  |
| Considerazioni ambientali        |                        | Esercizio:Temperatura<br>UmiditàDa 0 a 40°C / Da 32 a 104°F<br>85% (No condensa)Deposito:Temperatura<br>UmiditàDa -20 a 60°C / Da 4 a 140°F<br>85% (No condensa) |  |  |  |  |  |  |
| Approvals                        |                        | CE, EAC, TÜV-Bauart                                                                                                    |  |  |  |  |  |  |

NOTA \* Le periferiche USB e le apparecchiature audio non sono collegate.

# SPECIFICHE : ProLite LH6550UHS

| Dimensione categoria             |                    | 65"                                                                                                    |  |  |  |  |  |  |
|----------------------------------|--------------------|----------------------------------------------------------------------------------------------------|--|--|--|--|--|--|
| Tecnologia Pannello              |                    | D-LED                                                                                                    |  |  |  |  |  |  |
| Pannello                         | Dimensione         | Diagonale: 65" (164cm)                                                                                                    |  |  |  |  |  |  |
|                                  | Pixel pitch        | 0,372mm H × 0,372mm V                                                                                                    |  |  |  |  |  |  |
|                                  | Luminosità         | 450cd/m <sup>2</sup> (Typical)                                                                                                    |  |  |  |  |  |  |
| LOD                              | Ratio di Contrasto | 4000 : 1 (Typical)                                                                                                    |  |  |  |  |  |  |
|                                  | Angolo visibile    | Orizzontale : 178 gradi, Verticale: 178 gradi (Tipici)                                                                                                    |  |  |  |  |  |  |
|                                  | Tempo Risposta     | 8ms (Typical)                                                                                                    |  |  |  |  |  |  |
| Colori Dis                       | splay              | Circa. 1,07 miliardi                                                                                                    |  |  |  |  |  |  |
| Frequenz                         | za Sync            | Orizzontale: 30,0-83,0kHz, Verticael: 50-76Hz                                                                                                    |  |  |  |  |  |  |
| Risoluzio                        | ne Nativa          | 3840 × 2160, 8.2 MegaPixels                                                                                                    |  |  |  |  |  |  |
| Massima risoluzione supportata   |                    | 3840 × 2160                                                                                                    |  |  |  |  |  |  |
| Connetto                         | ri Ingresso        | HDMI×3, DisplayPort                                                                                                    |  |  |  |  |  |  |
| Connetto                         | ri ingresso Audio  | mini jack                                                                                                    |  |  |  |  |  |  |
| Connettori ingresso Component    |                    | RCA (YPbPr)                                                                                                    |  |  |  |  |  |  |
| LAN                              |                    | RJ45                                                                                                    |  |  |  |  |  |  |
| Porta Ser                        | riale              | RS-232C Ingresso/Uscita                                                                                                    |  |  |  |  |  |  |
| Plug & Play                      |                    | VESA DDC2B <sup>™</sup>                                                                                                    |  |  |  |  |  |  |
| Segnali Ingresso Video           |                    | Digitale: HDMI, DisplayPort                                                                                                    |  |  |  |  |  |  |
| Ingresso                         | segnali audio      | 0,5 Vrms massimo                                                                                                    |  |  |  |  |  |  |
| Connetto                         | ri IR Extender     | IR                                                                                                    |  |  |  |  |  |  |
| USB Med                          | lia Player         | USB2.0×2, USB3.0×1                                                                                                    |  |  |  |  |  |  |
| Connetto                         | ri uscita          | DisplayPort                                                                                                    |  |  |  |  |  |  |
| Connetto                         | re per cuffie      | RCA(L/R)                                                                                                    |  |  |  |  |  |  |
| Altoparla                        | nti                | 10 W x 2 (stereo)                                                                                                    |  |  |  |  |  |  |
| Dimensione massima dello schermo |                    | 1428,48 mm L x 803,52 mm A / 56,2" L x 31,6" A                                                                                                    |  |  |  |  |  |  |
| Sorgente Alimentazione           |                    | 100-240VAC, 50-60Hz, 1,8A                                                                                                    |  |  |  |  |  |  |
| Consumo di alimentazione*        |                    | 170 W tipici, modo alimentazione: 0,5 W massimo<br>Classe efficienza energetica: C                                                                               |  |  |  |  |  |  |
| Dimensioni / Peso netto          |                    | 1462,5 × 843,5 × 70,0mm / 57,6 × 33,2 × 2,7" (W×H×D)<br>22,8kg / 50,2lbs                                                                                         |  |  |  |  |  |  |
| Considerazioni ambientali        |                    | Esercizio:Temperatura<br>UmiditàDa 0 a 40°C / Da 32 a 104°F<br>85% (No condensa)Deposito:Temperatura<br>UmiditàDa -20 a 60°C / Da 4 a 140°F<br>85% (No condensa) |  |  |  |  |  |  |
| Approvals                        |                    | CE, EAC, TÜV-Bauart                                                                                                    |  |  |  |  |  |  |

**NOTA** \* Le periferiche USB e le apparecchiature audio non sono collegate.

## DIMENSIONI : ProLite LH5050UHS

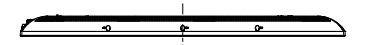

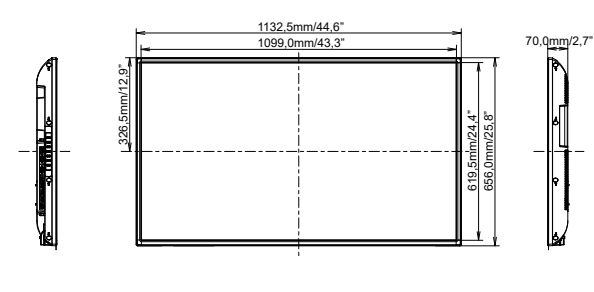

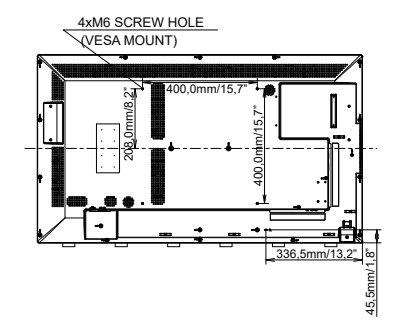

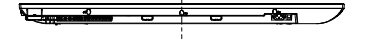

## DIMENSIONI : ProLite LH5550UHS

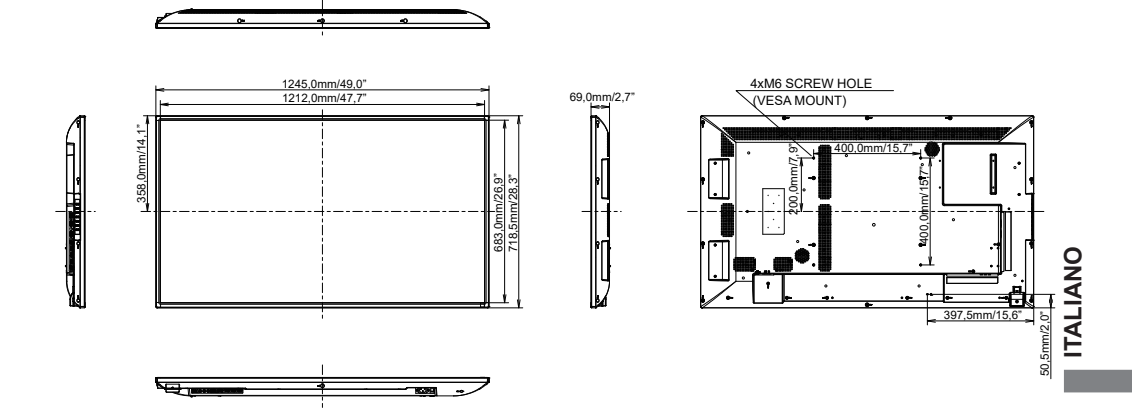

## DIMENSIONI : ProLite LH6550UHS

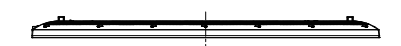

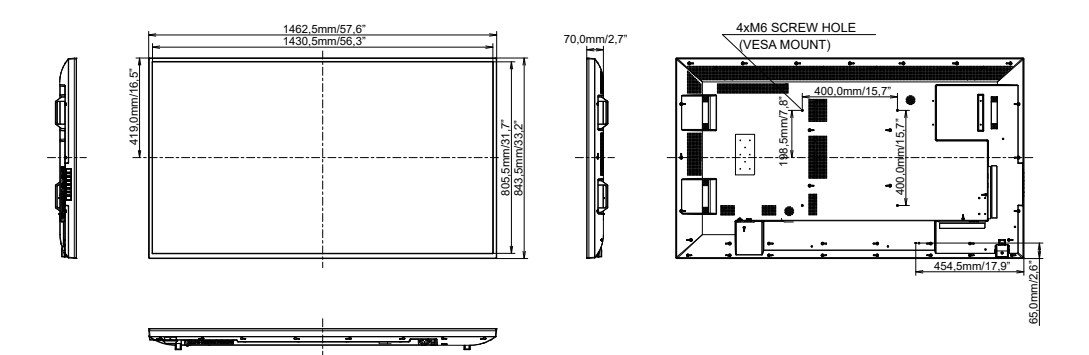

# FREQUENZE CONFORMI

| Timing |               | fH(kHz)       | fV(Hz) | Dot clock<br>(MHz) | HDMI1   | HDMI2      | HDMI3          | DisplayPort    | YPbPr          |            |
|--------|---------------|---------------|--------|--------------------|---------|------------|----------------|----------------|----------------|------------|
|        | VGA 640x4     | 480           | 31.5   | 60.0               | 25.175  | 0          | 0              | 0              | 0              |            |
|        | SVGA 800      | x600          | 37.9   | 60.0               | 40.000  | 0          | $ $ $\bigcirc$ | $ $ $\bigcirc$ | $\circ$        |            |
|        | XGA 1024      | x768          | 60.0   | 75.0               | 78.750  | 0          | $ $ $\bigcirc$ | $ $ $\bigcirc$ | $ $ $\bigcirc$ |            |
|        | SXGA 128      | 0x1024        | 64.0   | 60.0               | 108.000 | 0          | $ $ $\bigcirc$ | $ $ $\bigcirc$ | $\circ$        |            |
|        | CVT 1400      | k900          | 55.9   | 60.0               | 106.500 | 0          | $ $ $\bigcirc$ | $ $ $\bigcirc$ | $\circ$        |            |
| VESA   | WSXGA 10      | 680x1050      | 65.3   | 60.0               | 146.250 | 0          | $ $ $\bigcirc$ | $ $ $\bigcirc$ | $\circ$        |            |
|        | FHD 1920x1080 |               | 67.5   | 60.0               | 148.500 | 0          | $ $ $\bigcirc$ |                |                |            |
|        |               |               |        | 24.0               | 297.000 | $\bigcirc$ | $\circ$        | $ $ $\bigcirc$ | $ $ $\bigcirc$ |            |
|        | 1K 3840×2160  |               | 67.5   | 30.0               | 297.000 | $\bigcirc$ | $\bigcirc$     | $\bigcirc$     | $\circ$        |            |
|        | +10 304072    | 41 304022 100 |        | 50.0               | 594.000 | 0          |                |                |                |            |
|        |               |               |        | 60.0               | 594.000 | $\bigcirc$ | $\circ$        | $ $ $\bigcirc$ |                |            |
| IBM    | 720x400       |               | 31.5   | 70.0               | 28.320  | $\bigcirc$ | $\bigcirc$     | $\circ$        | $\circ$        | $\circ$    |
|        | 480i          | 60Hz          | 15.7   | 60.0               | 27.000  | 0          | $\bigcirc$     | $\bigcirc$     | $\bigcirc$     | $\bigcirc$ |
| SD     | 576i          | 50Hz          | 15.6   | 50.0               | 27.000  | $\circ$    | $ $ $\bigcirc$ |                |                | $\circ$    |
| 30     | 480p          | 60Hz          | 31.5   | 60.0               | 27.000  | $\bigcirc$ | $\circ$        | $\circ$        | $\circ$        | $\circ$    |
|        | 576p          | 50Hz          | 31.3   | 50.0               | 27.000  | 0          | $\bigcirc$     | $\bigcirc$     | $\bigcirc$     | $\bigcirc$ |
|        | 720n          | 50Hz          | 37.5   | 50.0               | 74.250  | $\circ$    | $ $ $\bigcirc$ |                |                | $\circ$    |
| HD     | 7200          | 60Hz          | 45.0   | 60.0               | 74.250  | $\bigcirc$ | $\circ$        | $\bigcirc$     | $\circ$        | $\circ$    |
|        | 1080i         | 50Hz          | 28.1   | 50.0               | 74.250  | 0          | 0              | 0              | 0              |            |
|        | 10001         | 60Hz          | 33.8   | 60.0               | 74.250  | 0          |                |                |                |            |
|        | 1080p         | 50Hz          | 56.3   | 50.0               | 148.500 | 0          |                |                |                |            |
|        |               | 60Hz          | 67.5   | 60.0               | 148.500 | $\circ$    |                |                |                |            |

\* O significa frequenze supportate.